# OPS PricePro User Guide

Version 1.5

### Table of Contents

#### **ABOUT PRICEPRO** (3-7)

- **METHODOLOGY** (4)
- **DEFINITIONS** (5)
- **GETTING STARTED** (6-7)

#### **OVERVIEW** (8-13, 55-56)

- Setting Up Station Lists (8-10)
  - **Prices** (11-13) **View Current Prices** (11) Update Prices/Suggested Prices (12) **Report Bad Prices** (13)
- Alert Status (53-54)

#### **STATION MANAGEMENT** (14-18)

Setting Up Competitor Lists (15-16)

**PIS** PricePro

**Adding Fuel Purchases** (17-18)

#### STATION ANALYZER (19-32)

- **Details** (21-12)
- Alerts (23) ٠
  - **Comparisons** (24-32) Area Price Comparison(24-25) **Competitor List** (26) **View Price Sources (27) Update Competitor Prices** (28) Margin Comparison (29) **Price Comparison** (30) **View Detailed Comparison** (31) Advanced Search (32)

#### **RULES** (33-47)

Step One: Select Station (34-35) Step Two: Choose Trigger (36-37) Step Three: Choose Distance (38) **Step Four: Choose Fuel Type** (39) **Step Five: Choose Pricing Conditions**(40-41) **Step Six: Choose Time Restrictions**(42) Step Seven: Choose Status of Rule (43) **Step Eight: Choose Notifications** (44-45) Summary (46) **Custom Rules shortcut (47)** 

#### Quick Actions (48-52)

- **Getting Started** (49)
- Snapshot (50)
- Change Alert (51)
- **New Competitor** (52)

#### MORE

- **User Management** (55-60) •
- **Contact Lists** (61-62) ٠

**Settings** (63-66) ٠ Password (64) Preferences (65) Rule Statuses (66) **Reports** (67-69) Select Report Type (67) View Changes (69) **Price Updates/ Price Exports** (69) Help (70-73) **PricePro Support** (70) What's New? (71) **Roles** (72) Historical Average Methodology (73) User Guide (74) **IMPERSONATIONS AND GLOBAL SEARCH** (75)

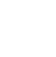

2

#### About PricePro

Backed by the power of OPIS's renowned database of nearly 135,000 retail fuel stations comes PricePro, a brand new, web-based system that allows you to:

- Get real-time competitor fuel prices throughout the day.
- Set rules for monitoring how you want your station(s) priced against competitors.
- React instantly from alerts that tell you when your rules are violated.
- Compare competitor historical prices back to January 1, 2012.

# Methodology

Every day, OPIS captures station-specific retail gasoline and diesel prices for up to 135,000 gas stations throughout the United States and Canada. Through exclusive relationships with credit card companies, direct feeds from fuel retailers, and an exclusive data partnership with GasBuddy and its user-input prices from over 60 million downloads of the GasBuddy mobile app, OPIS is able to provide the most comprehensive and accurate pump prices in the industry.

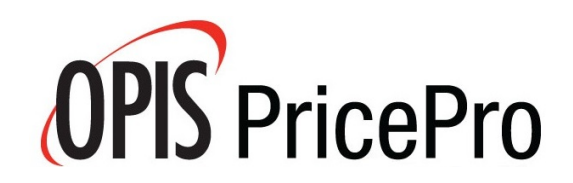

## Definitions

#### **PRICE TYPES**

- **Lowest** If there are multiple prices for the same grade of fuel due to discounts (ex. Cash) then the lowest price is shown
- **Cash** Display prices that we know are cash; if there's no cash discount, then there's no price
- **Standard** Typical methodology; most recent credit price
- **GasBuddy Only** Uses only user-input data from GasBuddy mobile and web sources
- **Credit Only** Uses only electronic data sources from fleet card swipes
- **Combined Sources** Uses all types of data available, including both GasBuddy and Credit Card sources

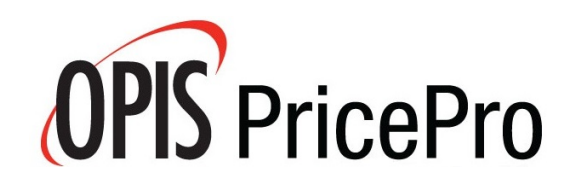

#### **Getting Started**

http://app.opispricepro.com

Welcome to PricePro, your tool for station-by-station analytics. Once you login, the first thing you will see is a complete list of your stations:

| ve           | erview            |                                                                 |                 |       |                |                                             |                  | * 55           |
|--------------|-------------------|-----------------------------------------------------------------|-----------------|-------|----------------|---------------------------------------------|------------------|----------------|
| stat<br>dvar | ion List: All Sta | ations                                                          | Create New List |       |                |                                             |                  |                |
|              | Stations          | s for the organization                                          |                 |       |                |                                             |                  |                |
| - II.        | Alert Status      | Station                                                         | City            | State | Updated        | Regular-L<br>Price                          | .owest<br>Margin |                |
| Þ            | High              | <b>#1 American Oil</b><br>3100 Brookdale Dr & Xerxes Ave N      | Brooklyn Park   | MN    | Aug 6, 3:50 PM | <b>\$2.49</b> <sup>9</sup><br>5.7 hours ago | 28.6c            | <u>analyze</u> |
| Þ            | ▼ Medium          | <b>#2 American Oil</b><br>6950 Brooklyn Blvd & 70th Ave N       | Brooklyn Center | MN    | Aug 6, 7:20 AM | <b>\$2.49</b> <sup>9</sup><br>22 mins ago   | 31.1¢            | <u>analyze</u> |
|              |                   | <b>#3 American Oil</b><br>7525 Brooklyn Blvd & Unity Ave N      | Brooklyn Park   | MN    | Aug 6, 3:50 PM | <b>\$2.59</b> <sup>9</sup><br>31 mins ago   | 41.1c            | <u>analyze</u> |
|              |                   | #4 American Oil<br>24-A Montgomery Village Ave near Russell Ave | Gaithersburg    | MD    | Aug 6, 3:50 PM | <b>\$2.69</b> <sup>9</sup><br>7.2 hours ago | 38.8¢            | analyze        |
|              |                   | <b>#5 American Oil</b><br>600 Quince Orchard Rd & Clopper Rd    | Gaithersburg    | MD    | Aug 6, 3:50 PM | <b>\$2.74</b> 9<br>49 mins ago              | 44.1c            | <u>analyze</u> |
|              |                   | #6 American Oil<br>5410 Lakeland Ave N & Wilshire Blvd          | Crystal         | MN    | Aug 6, 3:50 PM | <b>\$2.43</b> 9<br>89 mins ago              | 22.6c            | analyze        |
|              |                   | #7 American Oil                                                 | Gaithersburg    | MD    | Aug 6, 3:50 PM | \$2.79 <sup>9</sup> 😒                       | 51.4c            | analvze        |

**JPIS** PricePro

Hitting the gear icon will allow you to choose either 'Real-Time Prices' or our 'Suggested Prices' that will satisfy as many of your existing pricing rules as we can. You can also set what fuel type and price type to showcase on the Overview screen.

The 'Margin' column is only displayed for users who have permission to use and view costs. This will provide an ata-glance look at how your stations are currently performing based on either the purchase information you enter, or if that is unavailable the OPIS implied cost.

#### Main Menu Bar

The main menu bar is located at the top of the page:

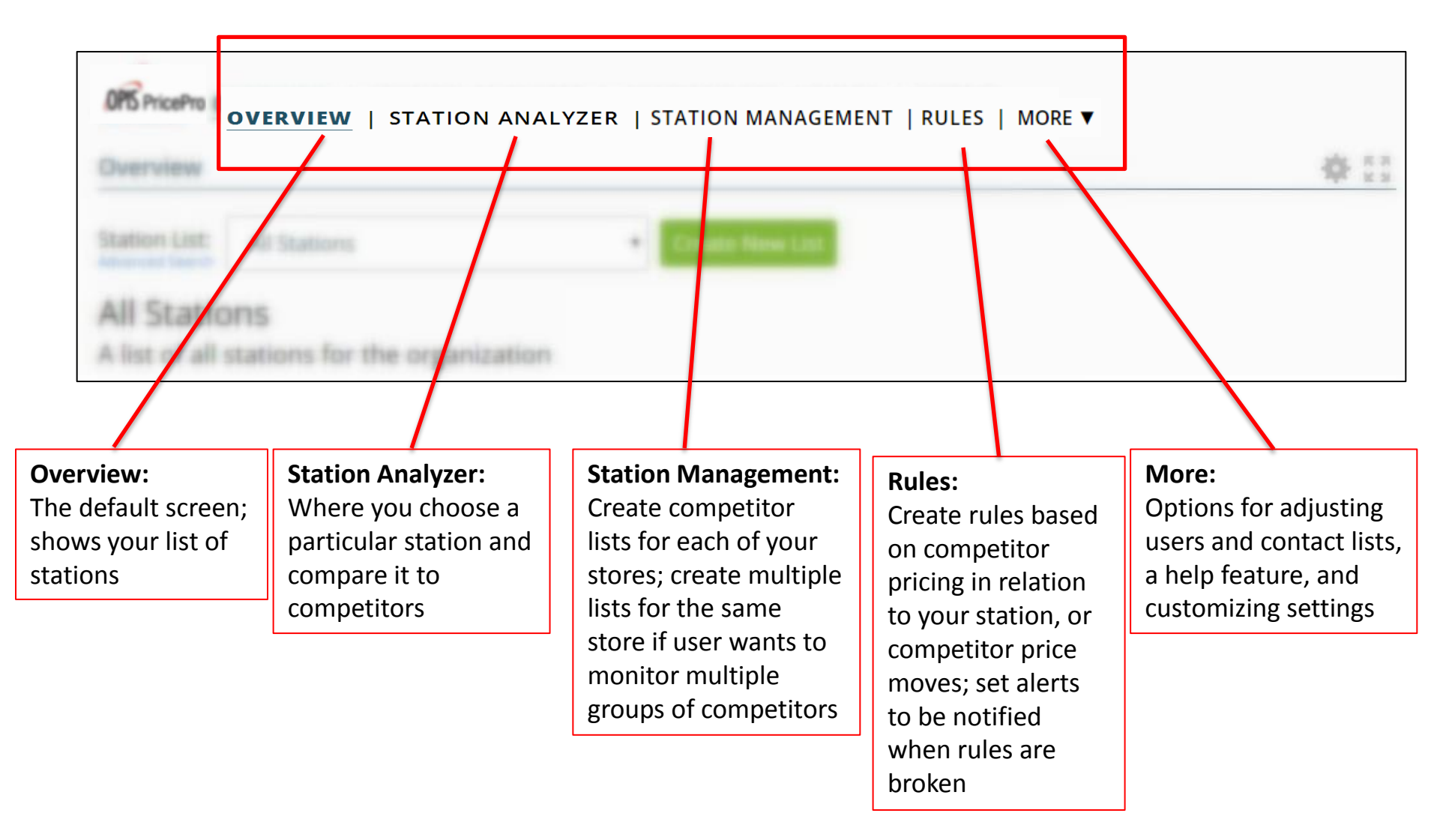

# **Overview: Setting Up Station Lists**

Station lists allow you to group certain stations together by creating subsets of all of your organization's settings, pertaining to individual users. Larger chains will have many managers responsible for certain regions, while smaller chains will only have need for one or two station lists

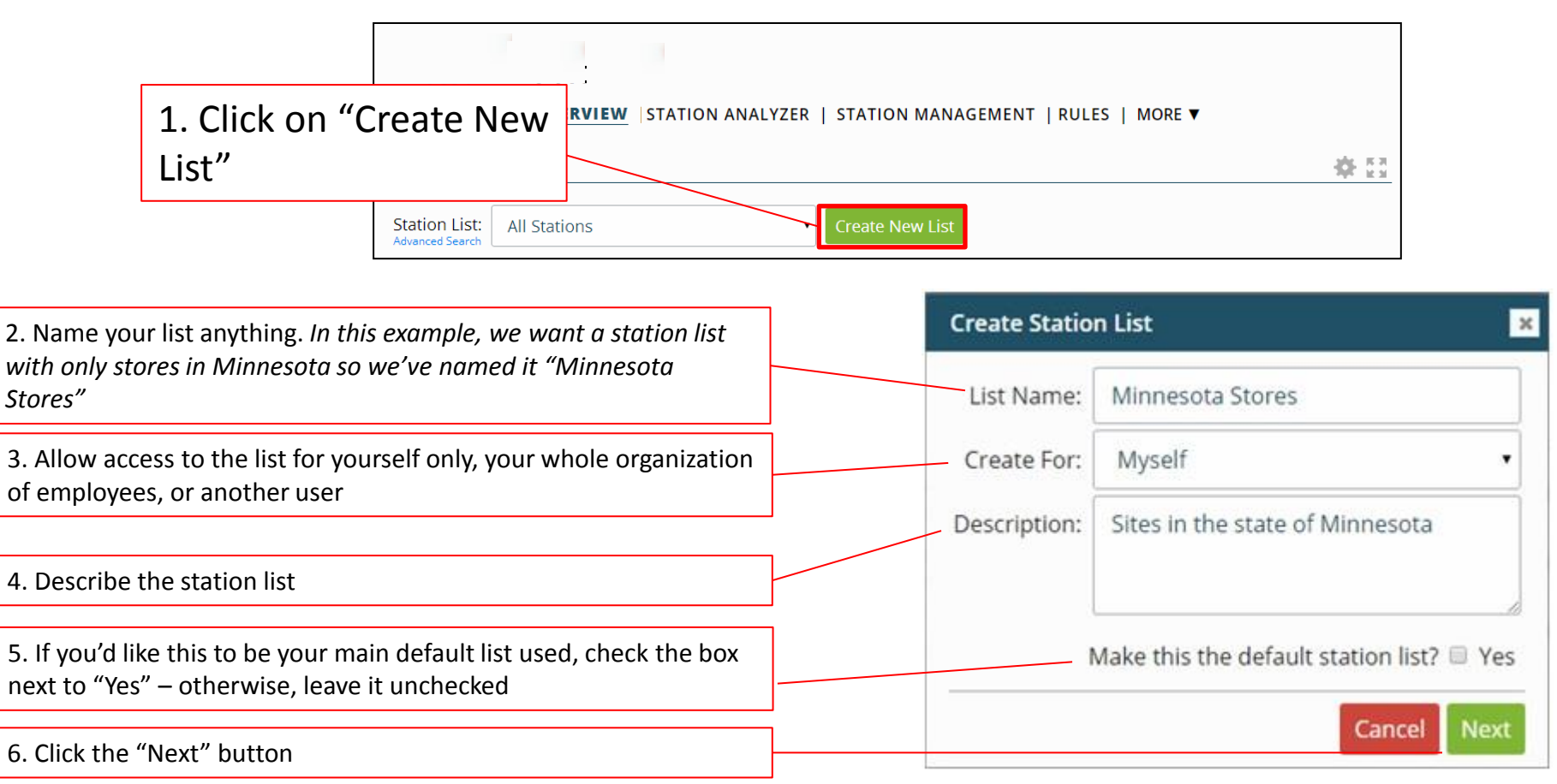

# **Overview: Setting Up Station Lists**

To add a station to the list, simply check the box next to the stores you want to add. You can also filter the stations by city, state/province, or by stores already on a different station list

In the example below, we wanted only Minnesota stations on the list so we filtered by "State/Province" then selected "MN" - now, only the sites in that state appear so we can hit "Select All" to add them

| Filter | stations by: State/Province • MN                                            |                                                                             |
|--------|-----------------------------------------------------------------------------|-----------------------------------------------------------------------------|
| Sele   | ct All Select None                                                          | <u>4 stations</u> currently selected                                        |
|        | <b>#1 American Oil</b> (Brooklyn Park)<br>3100 Brookdale Dr & Xerxes Ave N  | <b>#1 American Oil</b> (Brooklyn Park)<br>3100 Brookdale Dr & Xerxes Ave N  |
|        | <b>#2 American Oil</b> (Brooklyn Center)<br>6950 Brooklyn Blvd & 70th Ave N | <b>#2 American Oil</b> (Brooklyn Center)<br>6950 Brooklyn Blvd & 70th Ave N |
| •      | <b>#3 American Oil</b> (Brooklyn Park)<br>7525 Brooklyn Blvd & Unity Ave N  | <b>#3 American Oil</b> (Brooklyn Park)<br>7525 Brooklyn Blvd & Unity Ave N  |
| V      | <b>#6 American Oil</b> (Crystal)<br>5410 Lakeland Ave N & Wilshire Blvd     | <b>#6 American Oil</b> (Crystal)<br>5410 Lakeland Ave N & Wilshire Blvd     |
|        |                                                                             |                                                                             |

Once you have selected all the stations you want, hit "Save List"

# **Overview: Setting Up Station Lists**

| c<br>lis       | Your static<br>down men<br>st will alwa | on list will now be accessible from the drop<br>iu on the Overview home page. Your defau<br>ays display, however you can toggle betwe<br>other station lists as needed | o- Once you<br>Ilt you will h<br>en or remov<br>"Edit | I have sel<br>ave the c<br>ing statio<br>Current I | ected your list,<br>option of adding<br>ons by using the<br>List" button | You ca<br>station<br>hittin<br>Curre | an also dele<br>n list entire<br>ng the "Dele<br>nt List" but | te a<br>y by<br>ete<br>ton |
|----------------|-----------------------------------------|----------------------------------------------------------------------------------------------------|-------------------------------------------------------|----------------------------------------------------|--------------------------------------------------------------------------|--------------------------------------|---------------------------------------------------------------|----------------------------|
| OPIS           | PricePro <b>O</b><br>erview             | VERVIEW   STATION ANALYZER   S                                                                                                    | TATION MANAGI                                         | EMENT                                              | RULES   MOR                                                              | E ▼                                  |                                                               | <b>\$</b> []               |
| Stati<br>Advan | ion List:                               | Minnesota Stores                                                                                                    | Create New Lis                                        | t Edit                                             | Current List D                                                           | elete Curren                         | t List                                                        |                            |
| Mi<br>Site     | nnesc<br>s in the                       | Select Station List<br><b>Kelsey Lu</b><br>Maryland Stores                                                                                                    |                                                       |                                                    |                                                                          |                                      |                                                               |                            |
| -              |                                         | Minnesota Stores                                                                                                    |                                                       |                                                    |                                                                          | 8                                    | 1                                                             |                            |
|                | Alert St.                               | Test<br>American Oil 22                                                                                                    | City                                                  | State                                              | Updated                                                                  | Price                                | Margin                                                        |                            |
|                | ▼ Mec                                   | All Stations                                                                                                    | Brooklyn Center                                       | MN                                                 | Aug 6, 7:20 AM                                                           | <b>\$2.49</b> 9<br>28 mins ago       | 31.1c                                                         | analyze                    |
|                |                                         | John's Stations<br>Minnesota Stores                                                                                                    | Brooklyn Park                                         | MN                                                 | Aug 6, 3:56 PM                                                           | \$2.499<br>3 mins ago                | 28.6c                                                         | analyze                    |
|                |                                         | <b>#3 American Oil</b><br>7525 Brooklyn Blvd & Unity Ave N                                                                                                    | Brooklyn Park                                         | MN                                                 | Aug 6, 3:56 PM                                                           | \$2.599<br>37 mins ago               | 41.1c                                                         | analyze                    |
|                |                                         | <b>#6 American Oil</b><br>5410 Lakeland Ave N & Wilshire Blvd                                                                                                    | Crystal                                               | MN                                                 | Aug 6, 3:56 PM                                                           | \$2.439<br>95 mins ago               | 22.6c                                                         | analyze                    |

#### **Overview: Current Prices**

View your stores' prices as well as update them or report wrong pricing information

| vano<br>/ir |              | ores                         |                                                      |                                       |                     | Luit curren        |                         |                                 |                     |         |
|-------------|--------------|------------------------------|------------------------------------------------------|---------------------------------------|---------------------|--------------------|-------------------------|---------------------------------|---------------------|---------|
| te          | Alert Status | St                           | ation                                                | Cit                                   | y Sta               | ate Upd            | lated                   | <sub>Regular</sub> .<br>Price ▼ | Lowest<br>Margin    |         |
|             | 157          | #1 Ar<br>3100 Brookda        |                                                      | Cur                                   | rrent Prices        |                    |                         | \$2.209<br>3.4 hours ago        | 19.0c               | analyze |
|             | ▼ Medium     | <b>#2 Ar</b><br>6950 Brookly | GasBuddy                                             | <u>Regular</u><br>\$2.19 <sup>9</sup> | Midgrade<br>\$2.199 | Premium<br>\$2.519 | <u>Diesel</u>           | <b>\$2.39</b> 9<br>25 mins ago  | <mark>39.5</mark> ¢ | analyze |
|             | 122          | <b>#3 Ar</b><br>7525 Brookly | Standard                                             | 5.6 hours ago                         | 5.6 hours ago       | 5.6 hours ago      | 5.6 hours ago           | \$2.39 <sup>9</sup>             | 39.5c               | analyze |
|             |              | #6 Ar                        | Credit Card Swipe<br><sub>Standard</sub>             | \$2.20 <sup>9</sup><br>3.4 hours ago  |                     |                    | \$2.599<br>19 hours ago | \$2.39 <sup>9</sup>             | 38.0c               | analyze |
|             |              | 5410 Lakeland                | American O <mark>il</mark> 22<br><sup>Standard</sup> |                                       |                     |                    |                         | 38 mins ago                     | (Contrain           |         |
|             |              |                              | <u>Update</u> #                                      | 1 American (                          | Oil Prices   R      | eport Bad Prid     | <u>es</u>               |                                 |                     |         |

Click on the price of one of your stations to view the current prices by grade and source. You can update the prices or report wrongly entered pricing information

#### **Overview: Update/Suggested Prices**

Update your stores' prices as well as view suggested prices based off the rules you have created (Pages 33-50)

| Enter #1 American Oil | Prices                              |                                                                 | 🌣 🗵            |                                                              |
|-----------------------|-------------------------------------|-----------------------------------------------------------------|----------------|--------------------------------------------------------------|
| Regular<br>Standard   | current<br>\$2.209<br>3.5 hours ago | suggested new margin<br>\$2.209 Use - 2.20 + +19.0c             | change<br>0.0c |                                                              |
| Midgrade     Standard | <b>\$2.19</b> 9<br>5.8 hours ago    | \$2.19 <sup>9</sup> Use - 2.19 + -1.6c                          | 0.0c           | We will suggest the smallest                                 |
| Premium     Standard  | <b>\$2.51</b> 9<br>5.8 hours ago    | \$2.51 <sup>9</sup> Use - 2.51 + +8.7c                          | 0.0c           | possible price move that<br>satisfies the rules you have     |
| Diesel<br>Standard    | <b>\$2.59</b> 9<br>5.8 hours ago    | \$2.59 <sup>9</sup> Use - 2.59 + +31.4c                         | 0.0c           | created for this station in<br>PricePro.                     |
| Cash Regular          | -                                   | Would you like to <u>enable</u> regular-cash prices for this st | ation?         | In this example, the user's current prices satisfy the rules |
| Midgrade     Cash     |                                     | Would you like to <u>enable</u> midgrade-cash prices for this   | station?       | for this station, so no price move is suggested.             |
| Premium     Cash      |                                     | Would you like to <u>enable</u> premium-cash prices for this s  | station?       |                                                              |
| Diesel<br>Cash        |                                     | Would you like to <u>enable</u> diesel-cash prices for this sta | ation?         |                                                              |
| Attach Comment        |                                     | Cancel                                                          | Submit         |                                                              |

#### **Overview: Report Bad Prices**

Report wrong pricing information for your own stations

| ion List: Minne           | sota Stores                 |                                          | • Create                   | New List           | Edit Current              | : List Dele                       | ete Current                         | List   |        |
|---------------------------|-----------------------------|------------------------------------------|----------------------------|--------------------|---------------------------|-----------------------------------|-------------------------------------|--------|--------|
| nnesota <mark>St</mark> o | ores                        |                                          |                            |                    |                           |                                   |                                     |        |        |
| s in the state o          | f Minnesot                  | a                                        |                            |                    |                           |                                   | Regular-                            | Lowest |        |
| Alert Status 🔺            |                             | Station                                  | Cit                        | ty Sta             | ate Upd                   | lated                             | Price                               | Margin |        |
| <b>V</b> edium            | #2 /                        | Sel                                      | ect the prices             | below that ar      | e <mark>in</mark> correct |                                   | \$2.399<br>38 mins ago              | 39.5c  | analyz |
|                           | Г                           |                                          | Regular                    | Midgrade           | <u>Premium</u>            | <u>Diesel</u>                     |                                     |        |        |
|                           | -                           | GasBuddy<br>Standard                     | \$2.399<br>40 mins ago     | 19751              |                           | \$2.599₽<br>4.7 hours ago         |                                     |        |        |
| -                         | <b>#1</b> A<br>3100 Brook   | Credit Card Swipe<br><sup>Standard</sup> | \$2.199 P<br>4.9 hours ago | () <del></del>     | \$2.599<br>22 hours ago   | <b>\$2.56</b> 9 ₽<br>46 hours ago | \$2.20 <sup>9</sup><br>.6 hours ago | 19.0c  | analyz |
|                           | <b>#3</b> A<br>7525 Brook   | American Oil 22<br>Standard              |                            |                    | -                         |                                   | \$2.39 <sup>9</sup>                 | 39.5¢  | analyz |
|                           | <b>#6</b> A<br>5410 Lakelan | d Ave N & Wilshire Blvd                  | Cano                       | el   <u>Submit</u> |                           |                                   | \$2.39 <sup>9</sup><br>50 mins ago  | 38.0c  | analyz |

When you click "Report Bad Prices", select the incorrect prices and hit submit

### **Station Management**

View statistics of your stores' competitors by going to the station management screen

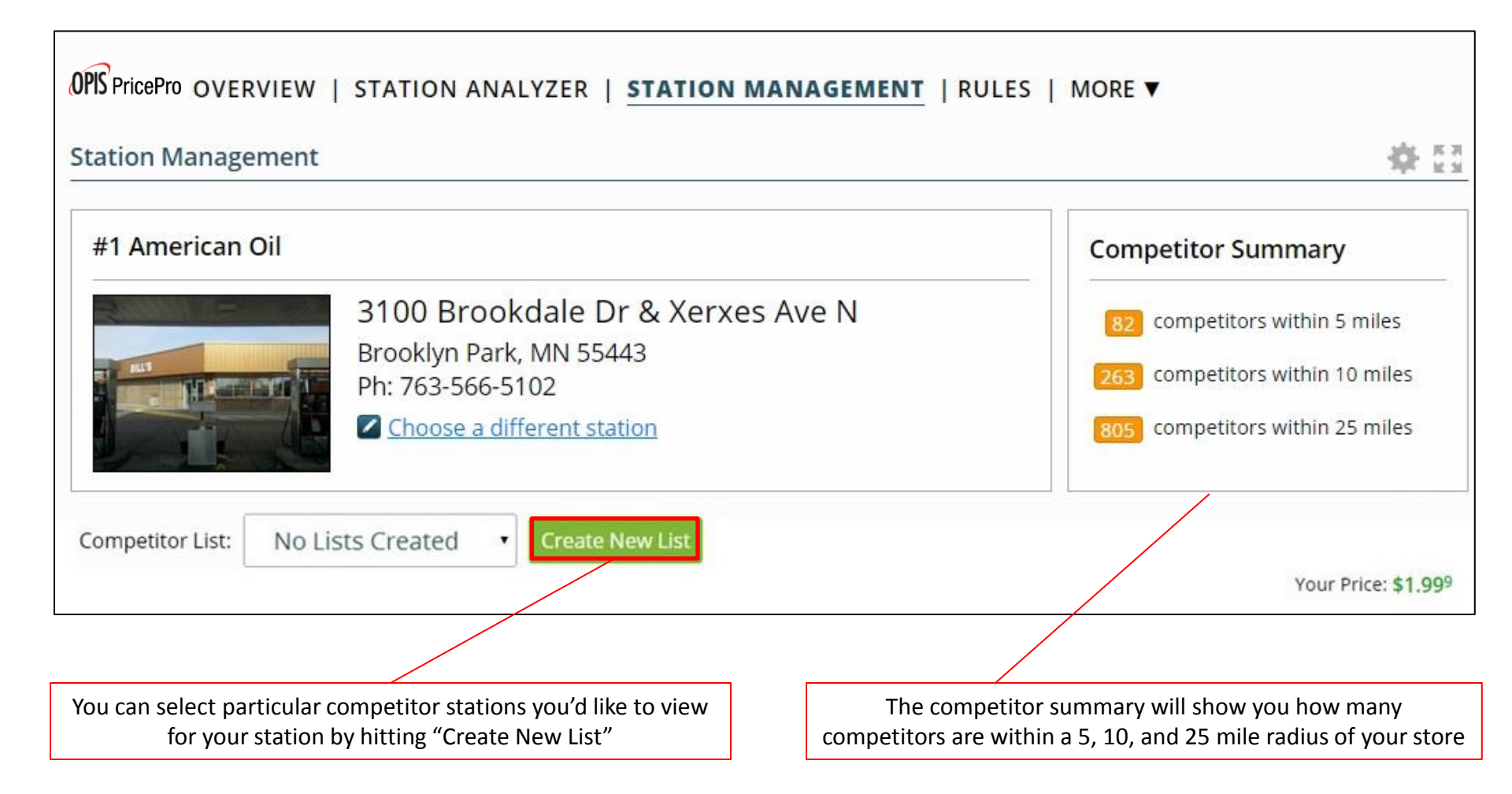

#### Station Management: Setting Up Competitor Lists

Creating competitor lists allows you to closely monitor selected stores' pricing. Pick and choose the most important competitors for each of your stores

| 1. Name your list anything. In this example, we want                                                                                                    |   | Create Comp  | etitor List ×                                             |
|----------------------------------------------------------------------------------------------------|---|--------------|-----------------------------------------------------------|
| competitor stations within a 2-mile radius of our chosen site                                                                                                    |   | List Name:   | 2 Mile Competitors                                        |
| <ol> <li>Allow access to the competitor list for yourself only,<br/>your whole organization of employees under<br/>'Company Name (Shared)', or another user</li> </ol> |   | Create For:  | American Oil 22 (Shared)                                  |
| 3. Describe the competitor list                                                                                                    | ] | Description: | Selected competitors within a 2 mile radius of my station |
| 4. Use tags for stores with same pricing philosophies for more efficient rule creation                                                                                 |   |              |                                                           |
| 5. If you'd like this to be your main default list used,                                                                                                    |   | Tags:        | 2 miles                                                   |
| unchecked                                                                                                    |   | Make         | e this the default competitor list? 🗷 Yes                 |
| 6. Hit "Save List"                                                                                                    | ] |              | Cancel Save List                                          |

#### Station Management: Setting Up Competitor Lists

Choose the competitors to be on the list by selecting either from the list or by clicking on

This is a list of all competitors surrounding your station within 25 miles. The selected stores will be added to the competitor list after you hit "Save Competitors" – you can uncheck any stations you do not wish to be included as a competitor

You can drag the radius circle around your station to make it bigger or smaller, or you can type the distance you want in the box above

When you have chosen all the competitor stations you want included on your station's competitor list, hit "Save Competitors"

NOTE: In this section, a **GREEN** number/pin indicates that your competitor's price is higher than your store's price, while a **RED** number indicates your competitor's price is lower than your store's price. A **BLACK** number indicates that it matches

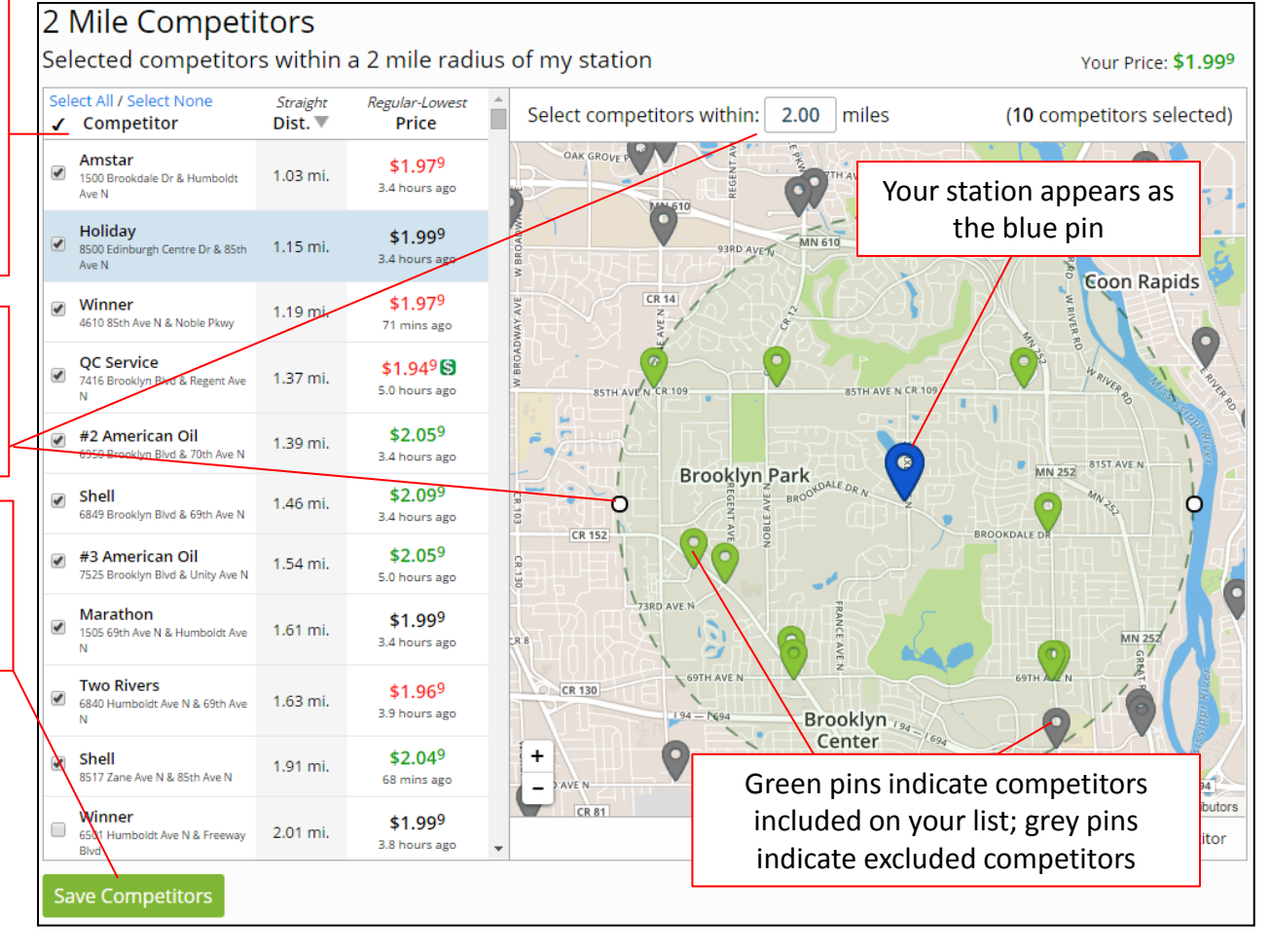

#### the pins

### **Station Management: Purchases**

Enter your fuel purchase information to be used in real-time cost and margin analysis throughout your Price Pro experience.

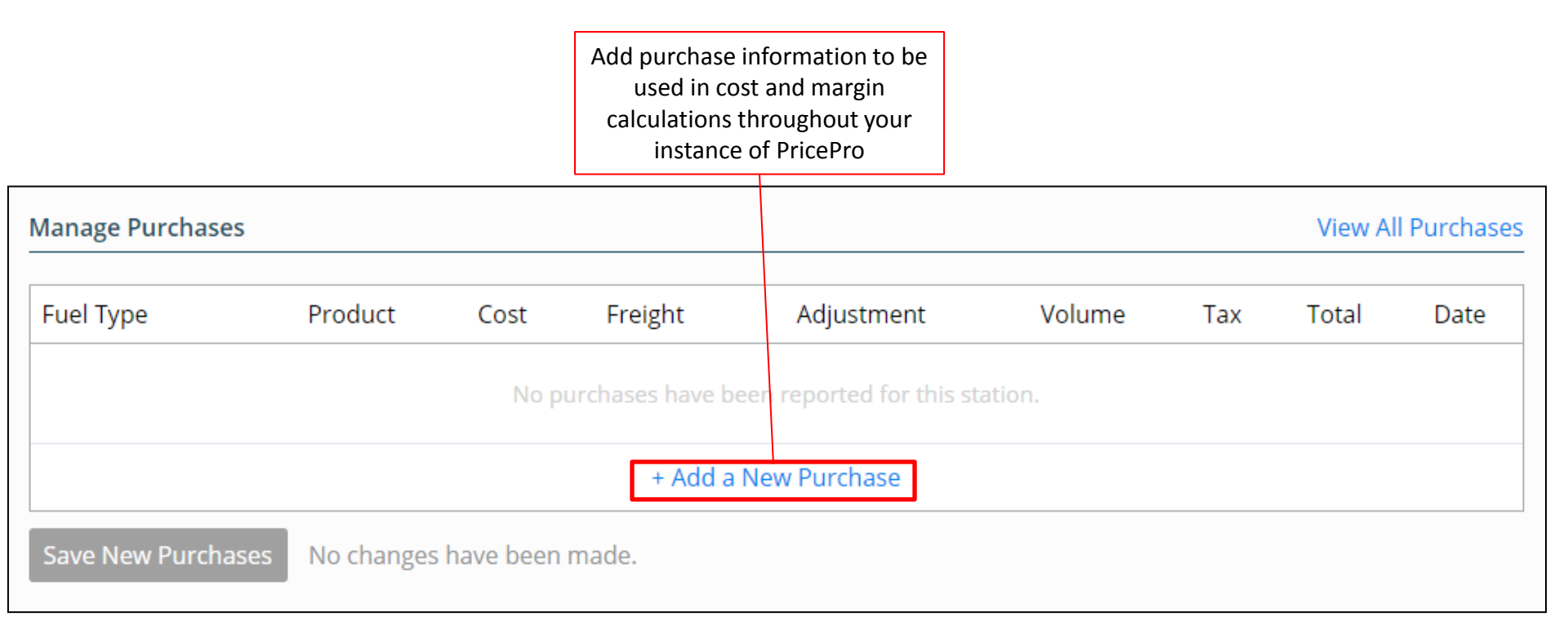

This information is completely confidential and will never be shared outside of your instance of PricePro. Purchases will not be visible or used in calculations for other PricePro customers.

#### **Station Management: Purchases**

Enter your fuel purchase information to be used in analysis throughout your Price Pro experience

|                                      | Minneapolis, MN Rack Products                                     | ×                                   | Purchase             |                                 |  |  |
|--------------------------------------|-------------------------------------------------------------------|-------------------------------------|----------------------|---------------------------------|--|--|
| Choose the rack location and         | City: Minneapolis, MN<br>Supplier: Valero                         |                                     | Product:             | Valero<br>CBOB Ethanol 10% (91) |  |  |
| information for                      | Valero                                                            |                                     | Fuel:                | Premium                         |  |  |
| the purchase you are entering, then  | CBOB Ethanol 10% (Unbranded)<br>Octane Rating: 87<br>RVP Level: 9 | <b>\$1.9785</b><br>May 13, 12:00 AM | Date:                | May 14, 2015                    |  |  |
| select the product you purchased for | CBOB Ethanol 10% (Unbranded)<br>Octane Rating: 89<br>RVP Level: 9 | <b>\$2.0485</b><br>May 13, 12:00 AM | Cost:                | - 2.098 +                       |  |  |
| your station.                        | CBOB Ethanol 10% (Unbranded)<br>Octane Rating: 91<br>RVP Level: 9 | <b>\$2.0975</b><br>May 13, 12:00 AM | Volume:<br>Freight:  | - 1000 +                        |  |  |
|                                      | Conv. Clear (Unbranded)<br>Octane Rating: 87<br>RVP Level: 9      | \$2.1120<br>May 13, 12:00 AM        | *Tax:<br>Exclude Tax | 0.4719                          |  |  |
|                                      | Conv. Clear (Unbranded)<br>Octane Rating: 91<br>RVP Level: 9      | \$2.2165<br>May 13, 12:00 AM        | Total:               | \$2574.90                       |  |  |
|                                      | Conv. Sub-Octane (Unbranded)<br>Octane Rating: 84<br>RVP Level: 9 | \$2.0445<br>May 13, 12:00 AM        | * The tax value      | + Add Purchase Adjustments      |  |  |
|                                      | ULSD Winter #2 (Unbranded)<br>Octane Rating:<br>RVP Level:        | \$2.0860<br>May 13, 12:00 AM        |                      | Cancel                          |  |  |
|                                      |                                                                   |                                     |                      |                                 |  |  |

| Manage Pure | chases                          |              |         |                 |          |          |           | View All Purchase |
|-------------|---------------------------------|--------------|---------|-----------------|----------|----------|-----------|-------------------|
| Fuel Type   | Product                         | Cost         | Freight | Adjustment      | Volume   | Тах      | Total     | Date              |
| Premium     | Valero<br>CBOB Ethanol 10% (91) | \$2.0980     | \$0.005 | \$0.0000        | 1000 gal | \$0.4719 | \$2574.90 | May 14, 2015      |
|             |                                 |              | + Ac    | ld a New Purcha | ise      |          |           |                   |
| Save New P  | urchases You have u             | insaved chan | ges.    |                 |          |          |           |                   |

Enter the fuel type, date of purchase, cost information, gallons purchased, and freight for that delivery. Tax information will automatically populate from the OPIS tax database, which is up-to-date with all federal, state, and local taxes across the country.

1

.

May 21

+ \$/gal

+ gal

+ \$/gal

Add

If you have any cost adjustments, such as a percentage discount or a cents per gallon discount, you can add that by clicking on the "+ Add Purchase Adjustments" link below your Total cost.

Once complete, hit "Save New Purchases" and this cost information will be used for real-time margins at this location.

#### **Station Analyzer**

You can analyze statistics and details of your individual stations using the Station Analyzer, which you can get to one of two ways:

| Indi Aldan                               |                                                           | (               | On the "  | Overview" pag   | ge, you hit "Ar          | nalyze"             |
|------------------------------------------|-----------------------------------------------------------|-----------------|-----------|-----------------|--------------------------|---------------------|
| tation List: All Stations                |                                                           | Create New List | iext to t | ne station you  |                          |                     |
| All Stations<br>list of all stations for | the organization                                          |                 |           |                 |                          | *                   |
| Alert Status +                           | Station                                                   | City            | State     | Updated         | Price                    |                     |
| <ul> <li>Brigh</li> </ul>                | <b>#2 American Oil</b><br>6950 Brooklyn Blvd & 70th Ave N | Brooklyn Center | MN        | Jan 13, 4:53 PM | \$1.949<br>2.0 hours ago | nalyze              |
|                                          |                                                           | - OR -          |           |                 |                          |                     |
|                                          |                                                           |                 |           |                 |                          |                     |
|                                          |                                                           |                 |           | From the        | main menu b              | ar, hit "Station An |

Please Select the Station you wish to analyze.

### **Station Analyzer**

Once you have chosen the site you want, you will be brought to a page that is broken up into three different sections.

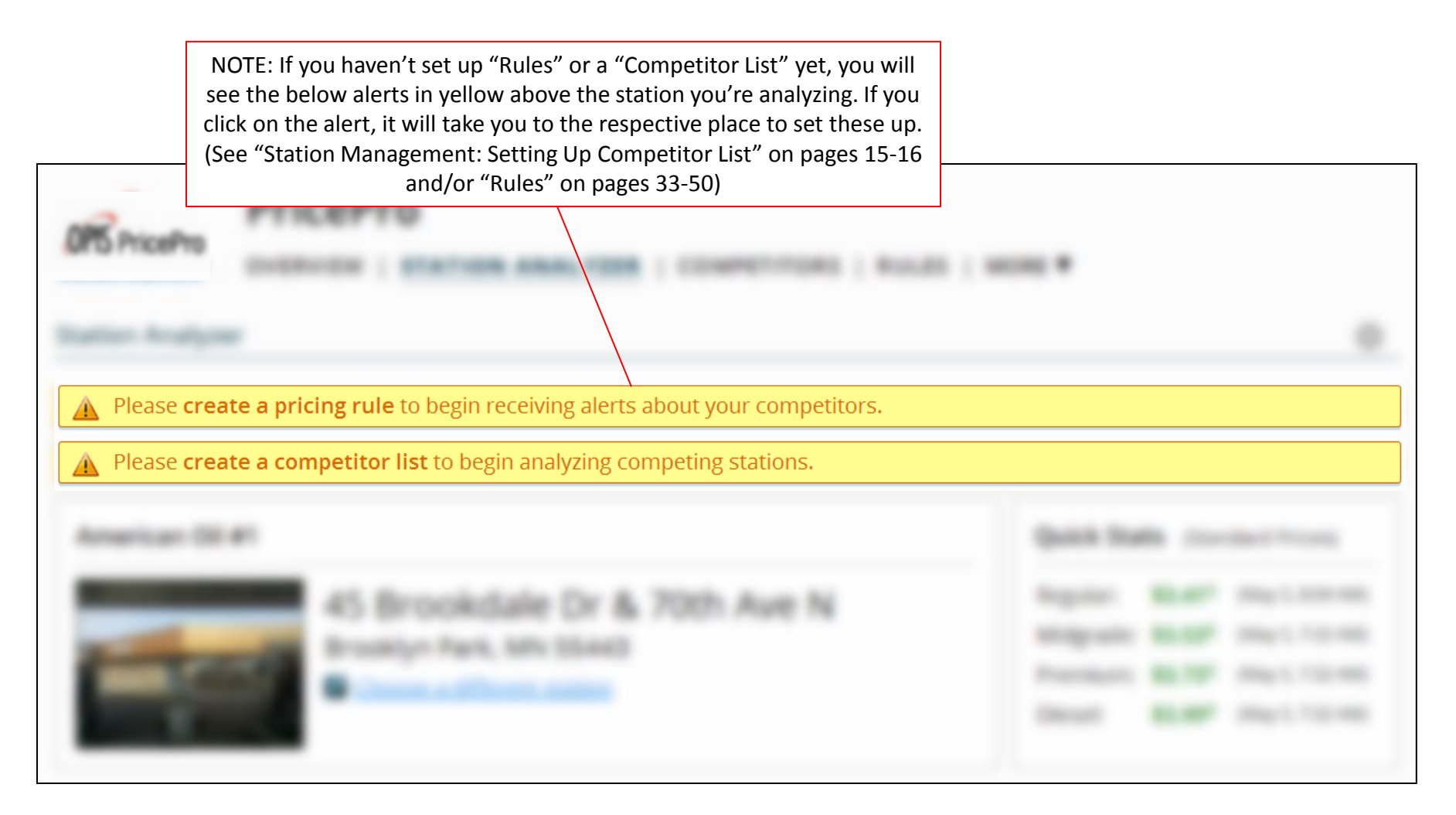

#### Station Analyzer: Details

The **first section** at the **top** of the page shows you an overview of your station statistics.

| Station Ar | nalyzer                                                                                                    |                                                                                                    |                                                                                                |                                                                    | ÷¢ C                                                          |  |
|------------|----------------------------------------------------------------------------------------------------|----------------------------------------------------------------------------------------------------|------------------------------------------------------------------------------------------------|--------------------------------------------------------------------|---------------------------------------------------------------|--|
| #2 Ame     | rican Oil 🖵 (1/7) 🕨                                                                                                    |                                                                                                    | Quick Stat                                                                                     | s (Lowes                                                           | st Prices)                                                    |  |
|            | <ul> <li>6950 Brooklyn Blvd &amp; 70th Ave N</li> <li>Brooklyn Center, MN 55429</li> <li>Ph: (763)252-0145</li> <li>✓ Choose a different station</li> </ul> | Regular:       \$2.199         Midgrade:       \$2.219         Premium:       \$2.369         Diesel:       \$2.739 |                                                                                                | 27 mins ago<br>5.2 hours ago<br>5.2 hours ago<br>27 mins ago       |                                                               |  |
|            | You can find the name, address, phone number and<br>an optional picture of your chosen station                                                              | The<br>pri<br>derive<br>by yo<br>and                                                                                | Quick Stats sho<br>ices for fuel typ<br>d from either G<br>ou. Next to the<br>d times of the l | ows you th<br>es at this<br>GasBuddy o<br>prices are<br>ast report | e current<br>station,<br>or provided<br>the dates<br>ed price |  |

# Station Analyzer: Details

If you'd like to customize your view of the statistics for this station, click on the gearwheel icon on the right, which brings up a menu that allows you choose custom dates, fuel type, and price type

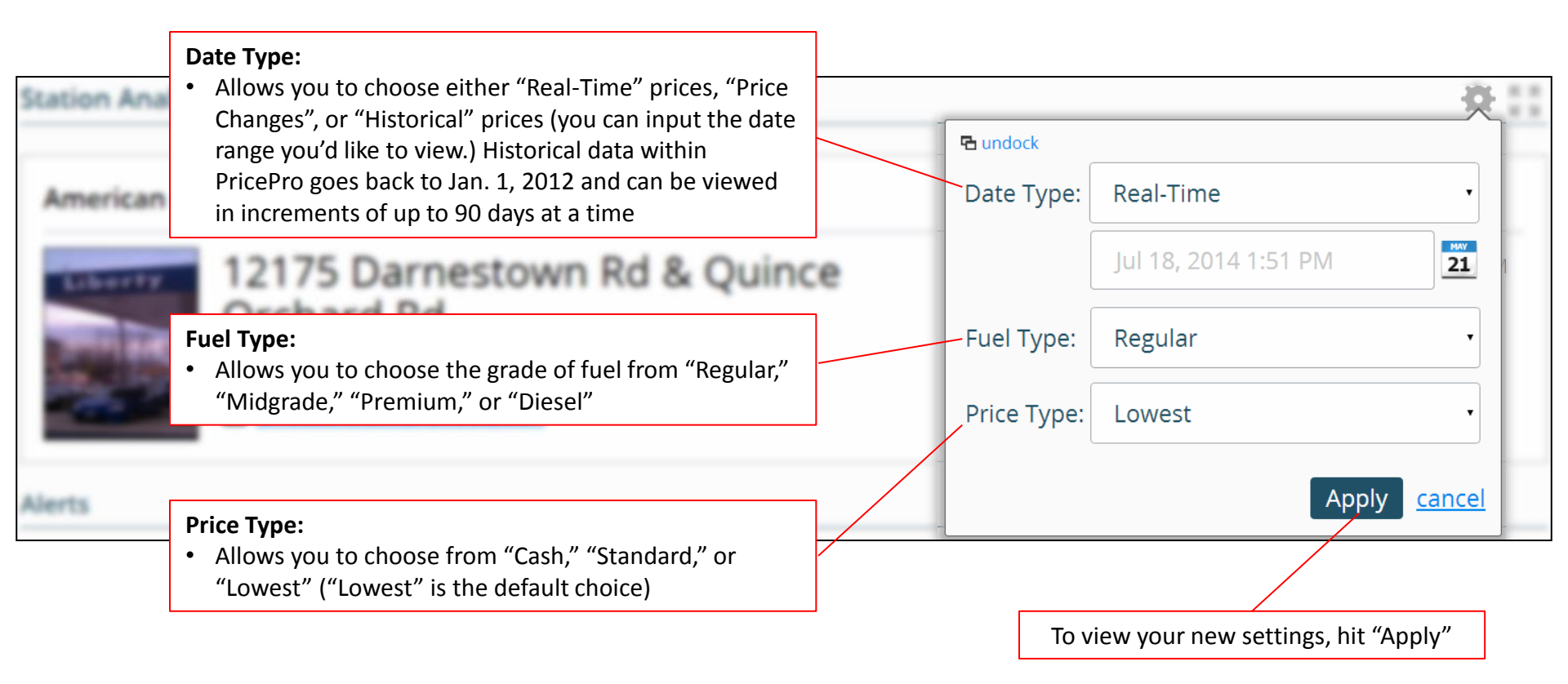

### Station Analyzer: Alerts

#### The **second section** in the **middle** of the page, headlined "Alerts" only shows information when a pricing rule you have set is being broken

If you'd like to receive alerts about this station's pricing, see "Rules" on pages 33-50. If you already have a pricing rule for this station set, the "Alerts" section of your Station Analyzer page will look like below:

| Alerts   |                   |                |                |         |
|----------|-------------------|----------------|----------------|---------|
| Severity | Pricing Rule      | Date           |                | Dismiss |
| ▼ Medium | Lowest Price Rule | Feb 3, 5:15 PM | view details 4 |         |

| #2 A<br>\$2.1 | 99 33 mil | an Oil analyze station                                     | Votfiy whe             | st Price Rule vie<br>never American Oil #2 | <del>ew rule</del><br>2 is NOT the lowest-pri | ced among Exc | Dismiss<br>ception 1 of |
|---------------|-----------|------------------------------------------------------------|------------------------|--------------------------------------------|-----------------------------------------------|---------------|-------------------------|
| Fuel          | s         | Competito                                                  | or                     | Distance                                   | Regular-Lowest<br>Price 🔻                     | Price Diff.   |                         |
| R 😒<br>P      | M         | QC Service<br>7416 Brooklyn Blvd & Rej<br>Brooklyn Park, N | gent Ave N<br>IN       | 0.73 mi.                                   | \$2.049 S<br>29 mins ago                      | -15c          | <u>compare</u>          |
| R<br>P        | M<br>D    | Two Rivers<br>6840 Humboldt Ave N &<br>Brooklyn Center,    | 59th Ave N<br>MN       | 1.85 mi.                                   | <b>\$2.15</b> 9<br>33 mins ago                | -4c           | <u>compare</u>          |
| R<br>p        | M<br>D    | Winner<br>4610 85th Ave N & Nol<br>Brooklyn Park, N        | ole Pkwy<br>IN         | 1.94 mi.                                   | <b>\$2.15</b> 9<br>7.1 hours ago              | -4c           | <u>compare</u>          |
| R<br>p        | M         | #1 American<br>3100 Brookdale Dr & Xer<br>Brooklyn Park, N | Oil<br>xes Ave N<br>IN | 1.39 mi.                                   | <b>\$2.17</b> 9<br>2.6 hours ago              | -2c           | compare                 |

Hitting "view details" will bring up a box that shows all of the competitors (in this case, 4) that break this particular rule

The **third section** at the **bottom** of the page, headlined "Comparisons" shows your station in comparison to the averages of all stations within the defined regions in which your station operates

Comparison

| Area Pric | e Comparison (Regular-l                                                                                                   |                                                                                                    | View Detailed Comparison |                                    |                                                                                                    |                                                                                                    |  |
|-----------|----------------------------------------------------------------------------------------------------|----------------------------------------------------------------------------------------------------|--------------------------|------------------------------------|----------------------------------------------------------------------------------------------------|----------------------------------------------------------------------------------------------------|--|
| Zip       | City                                                                                                    |                                                                                                    | MSA                      |                                    |                                                                                                    | State                                                                                                    |  |
| 55443     | Brooklyn Park                                                                                                    | Minneapolis-St. Pa                                                                                                    | ul-Bloomington, MN-WI    |                                    | Hennepin                                                                                                    | Minnesota                                                                                                    |  |
| 5¢ 🕲      | 5¢ 😒                                                                                                    |                                                                                                    | 5c 🕲                     | 8¢ 🕲                               |                                                                                                    | 5¢ 🕲                                                                                                    |  |
|           | The numbers indicate<br>compares to the ind<br>this example, our s<br>average of the static<br>again 5cts <b>ABOVE</b> th | e where your chosen station<br>dicated region's average. In<br>station is 9cts <b>ABOVE</b> the<br>ons within this zip code, and<br>he average of stations in the |                          | NOTI                               | Comparison" will<br>that shows deta<br>your site compa<br>E: In this section,<br>es that the regior         | open up a window<br>iled trends on how<br>ares with the area<br>a <b>GREEN</b> number<br>1's average is higher     |  |
|           | city of Brooklyr<br>Minneapolis-S                                                                                         | n Park and the MSA of<br>St. Paul-Bloomington                                                                                                    |                          | S tha<br>numb<br>lowe<br>nu<br>The | an your store's pri<br>per indicates the r<br>er than your store<br>umber indicates the<br>symbol indicates | ce, while a <b>RED</b><br>region's average is<br>'s price. A <b>BLACK</b><br>hat it matches.<br>es there is a cash |  |

Mar E 201E 1:00 DM

#### Station Analyzer: Area Price Comparisons

After clicking on "View Detailed Comparison," a pop-up window will open, like below:

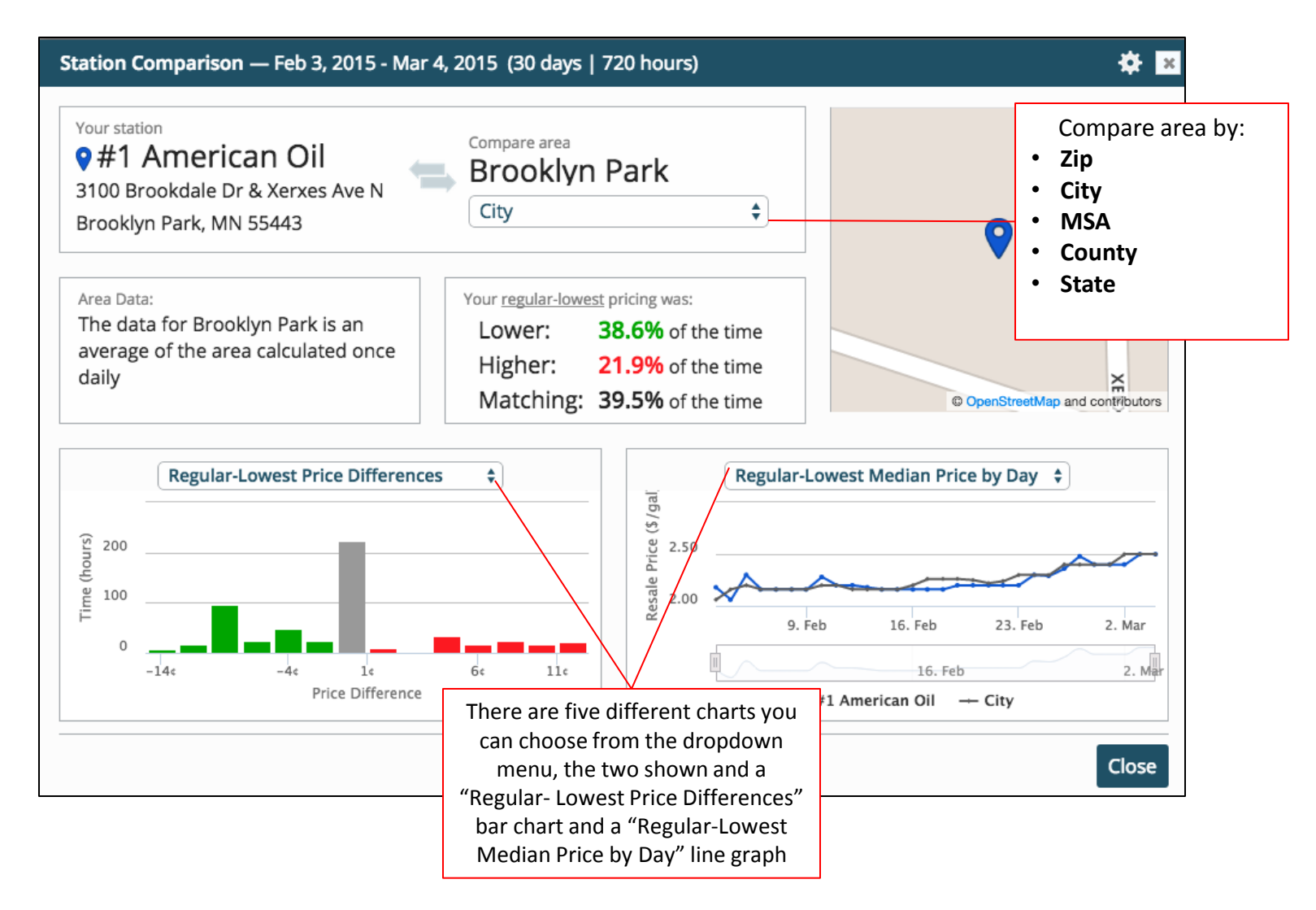

Once you've set up a competitor list, you can select one of your competitors from the list or click its pin on the map and get a side-by-side comparison of how they are priced versus your site. (To setup a competitor list, see "Station Management: Setting up Competitor List" on pages 15-16)

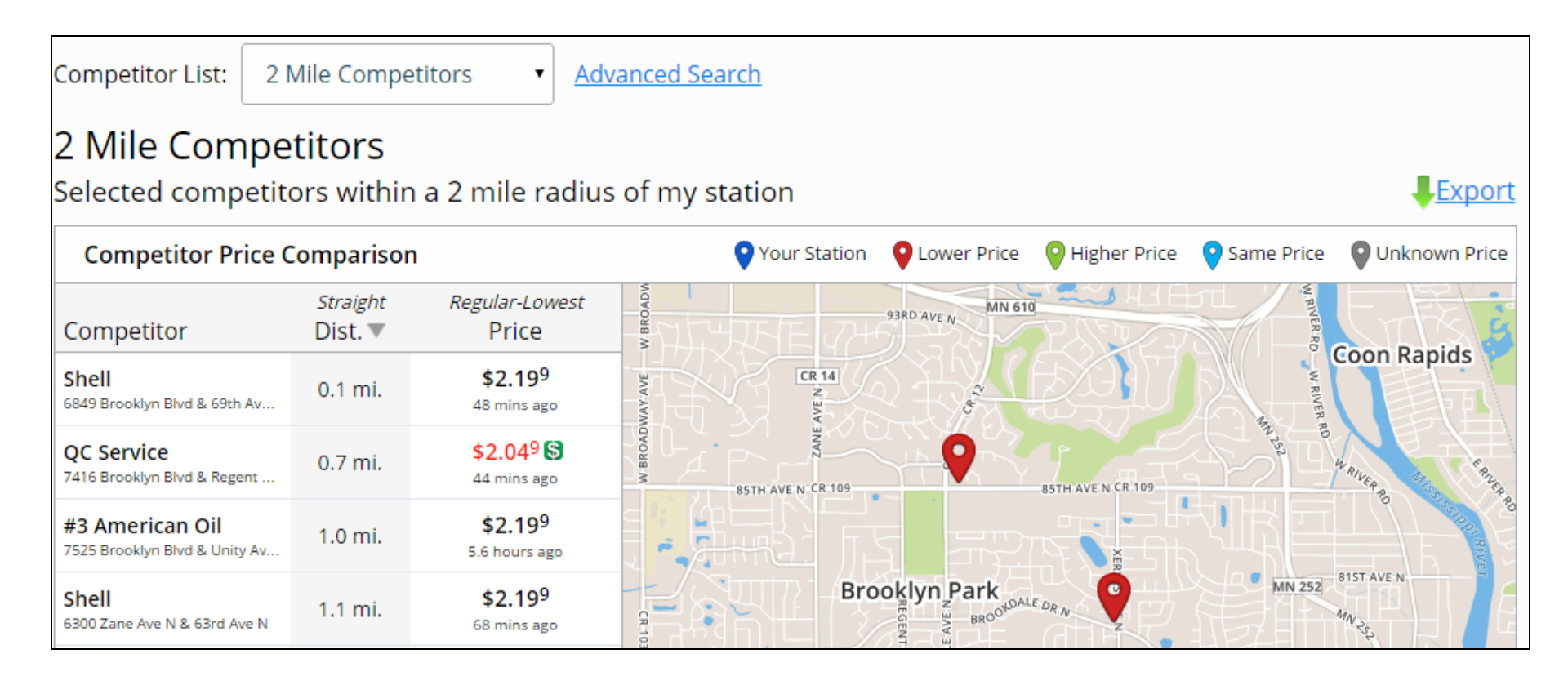

By clicking on a competitor's price, you can see all of the price sources

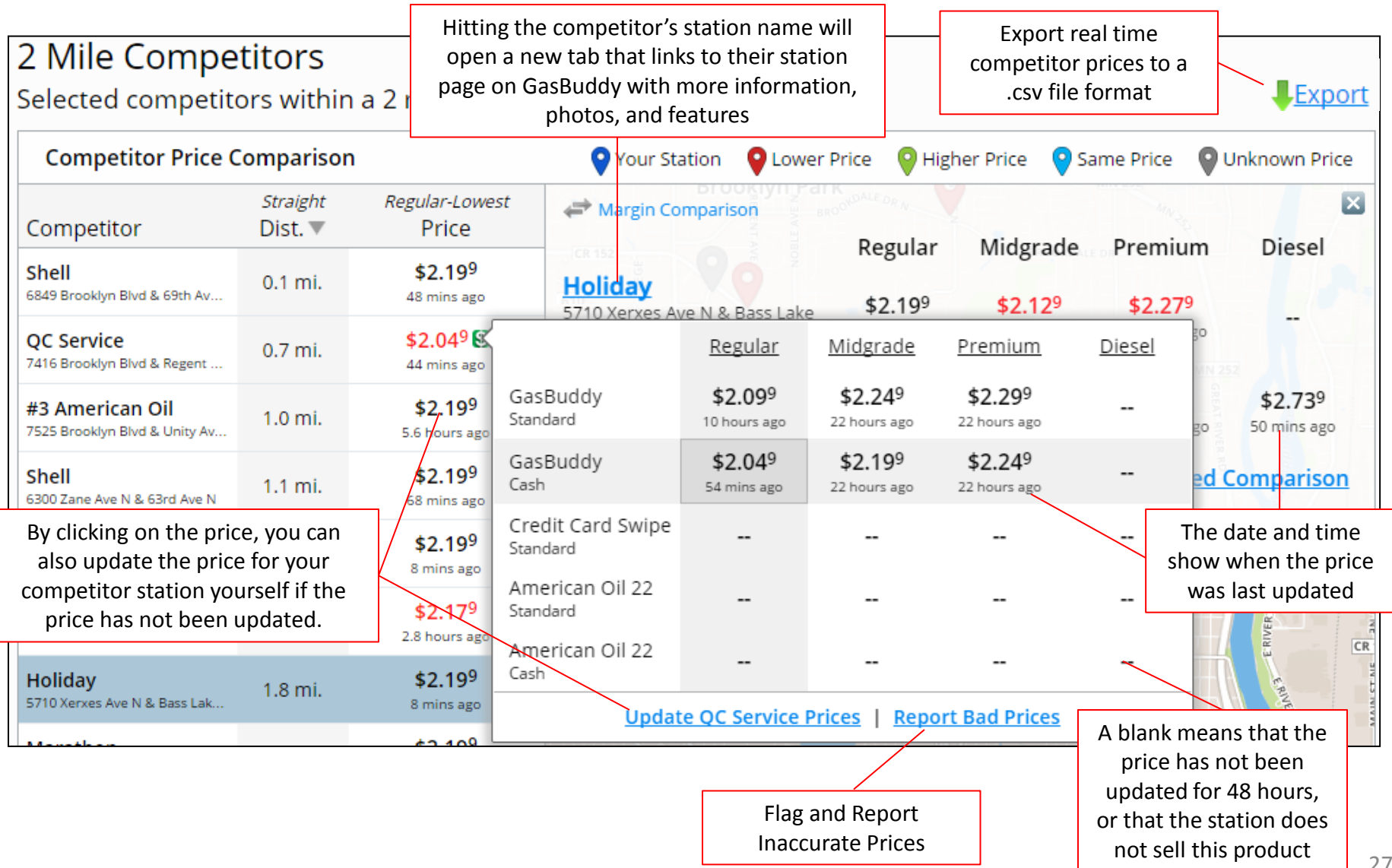

Once you click on the link to update the competitor's price, a pop-up window will appear, where you will be able to update the competitor's prices as well as see implied margins based on corresponding wholesale prices

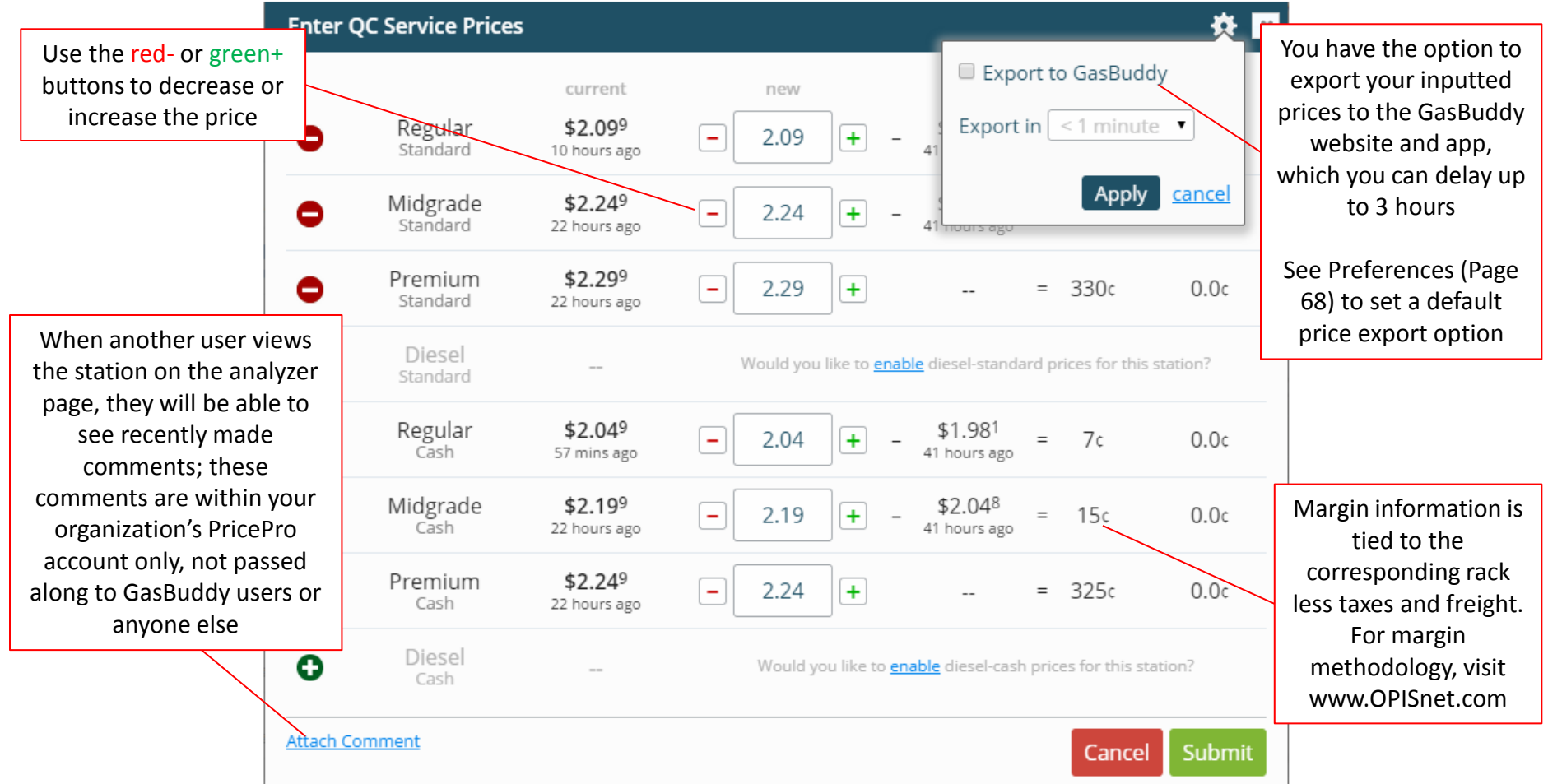

By selecting a competitor, you can see a summary comparison of your site's prices/margins versus the chosen competitor's prices/margins

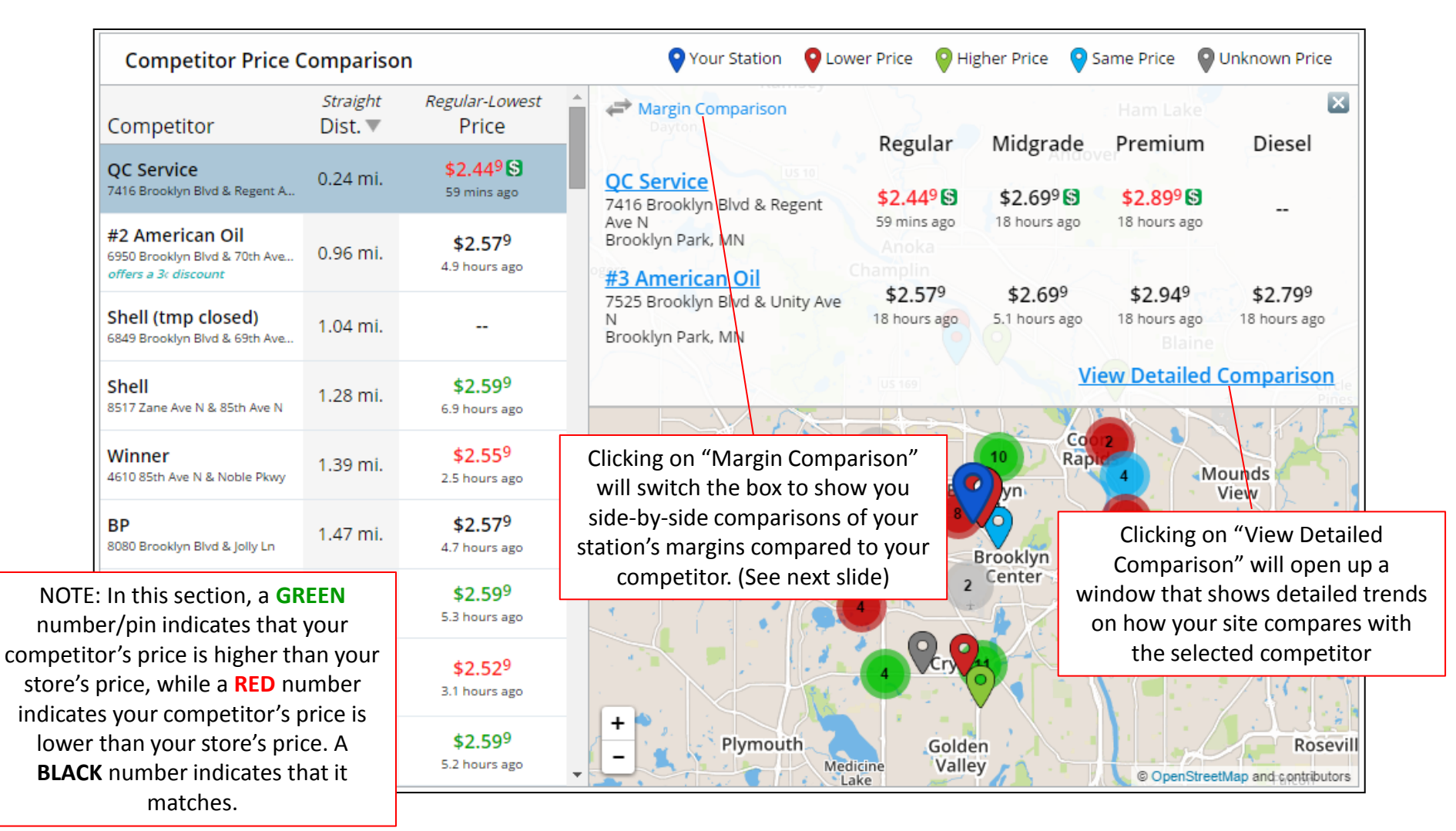

You can toggle back and forth between price and margin comparisons versus the chosen competitor

| Competitor Price C                                                       | Compariso                  | on                                                    | Your                                       | Station 💡 Lower            | r Price 🛛 💡 Hig                              | her Price 🧧 Sai                              | me Price 🛛 🛛 Un                              | known Price                                  |
|--------------------------------------------------------------------------|----------------------------|-------------------------------------------------------|--------------------------------------------|----------------------------|----------------------------------------------|----------------------------------------------|----------------------------------------------|----------------------------------------------|
| Competitor                                                               | <i>Straight</i><br>Dist. ▼ | <i>Regular-Lowest</i><br>Price                        | Price Compa                                | arison                     | 3.                                           |                                              | Ham Lake                                     |                                              |
| QC Service<br>7416 Brooklyn Blvd & Regent A                              | 0.24 mi.                   | <b>\$2.44<sup>9</sup> \$</b><br>59 mins ago           | OC Service                                 | US 10                      | \$2.449                                      | \$2.699<br>+ \$2.482                         | Premium                                      | Diesel                                       |
| #2 American Oil<br>6950 Brooklyn Blvd & 70th Ave<br>offers a 3c discount | 0.96 mi.                   | <b>\$2.57</b> 9<br>4.9 hours ago                      | N<br>Brooklyn Park, M                      | IN<br>Ch                   | An <b>6.5</b> ¢                              | 21.7c                                        | -                                            |                                              |
| Shell (tmp closed)                                                       | 1 04 mi                    |                                                       | <b>#3 American</b><br>7525 Brooklyn B      | Oil<br>lvd & Unity Ave N   | \$2.57 <sup>9</sup><br>- \$2.37 <sup>0</sup> | \$2.69 <sup>9</sup><br>- \$2.48 <sup>5</sup> | \$2.94 <sup>9</sup><br>- \$2.60 <sup>0</sup> | \$2.79 <sup>9</sup><br>- \$2.46 <sup>8</sup> |
| 6849 Brooklyn Blvd & 69th Ave                                            |                            |                                                       | Brooklyn Park, N                           | 1N                         | 20.9c                                        | 21.4c                                        | 34.9c                                        | 33.1¢                                        |
| Shell<br>8517 Zane Ave N & 85th Ave N                                    | 1.28 mi.                   | <b>\$2.59</b> 9<br>6.9 hours ago                      |                                            | 5 ( e ) ?                  | US 169                                       | View                                         | w Detailed Co                                | omparison                                    |
| Winner<br>4610 85th Ave N & Noble Pkwy                                   | 1.39 n                     | Clicking on "Price C<br>switch the box bac            | omparison" will<br>ck to show you          |                            | 2                                            | 10 Coord<br>Rapir                            | 4 Mou<br>Vie                                 | inds                                         |
| BP<br>8080 Brooklyn Blvd & Jolly Ln                                      | 1.47 n                     | side-by-side comp<br>station's prices<br>selected coi | arisons of your<br>versus your<br>mpetitor | Maple                      |                                              | rooklyn                                      | 2<br>Fridley                                 |                                              |
| Shell<br>6300 Zane Ave N & 63rd Ave N                                    | 1.49 mi.                   | <b>\$2.59</b> 9<br>5.3 hours ago                      |                                            | Grove                      | 2                                            | Center 13                                    | Ne                                           | hton                                         |
| SuperAmerica<br>7601 Jolly Ln near Brooklyn Blvd<br>offers a 3c discount | 1.49 mi.                   | <b>\$2.52</b> 9<br>3.1 hours ago                      |                                            |                            |                                              | Con                                          |                                              | A A                                          |
| <b>#1 American Oil</b><br>3100 Brookdale Dr & Xerxes A                   | 1.54 mi.                   | <b>\$2.59</b> 9<br>5.2 hours ago                      | +<br>-                                     | Plymouth<br>Medici<br>Lake | ne Valley                                    |                                              | © OpenStreetMa                               | Rosevill<br>ap and contributors              |

After clicking on "View Detailed Comparison," a pop-up window will open, like below:

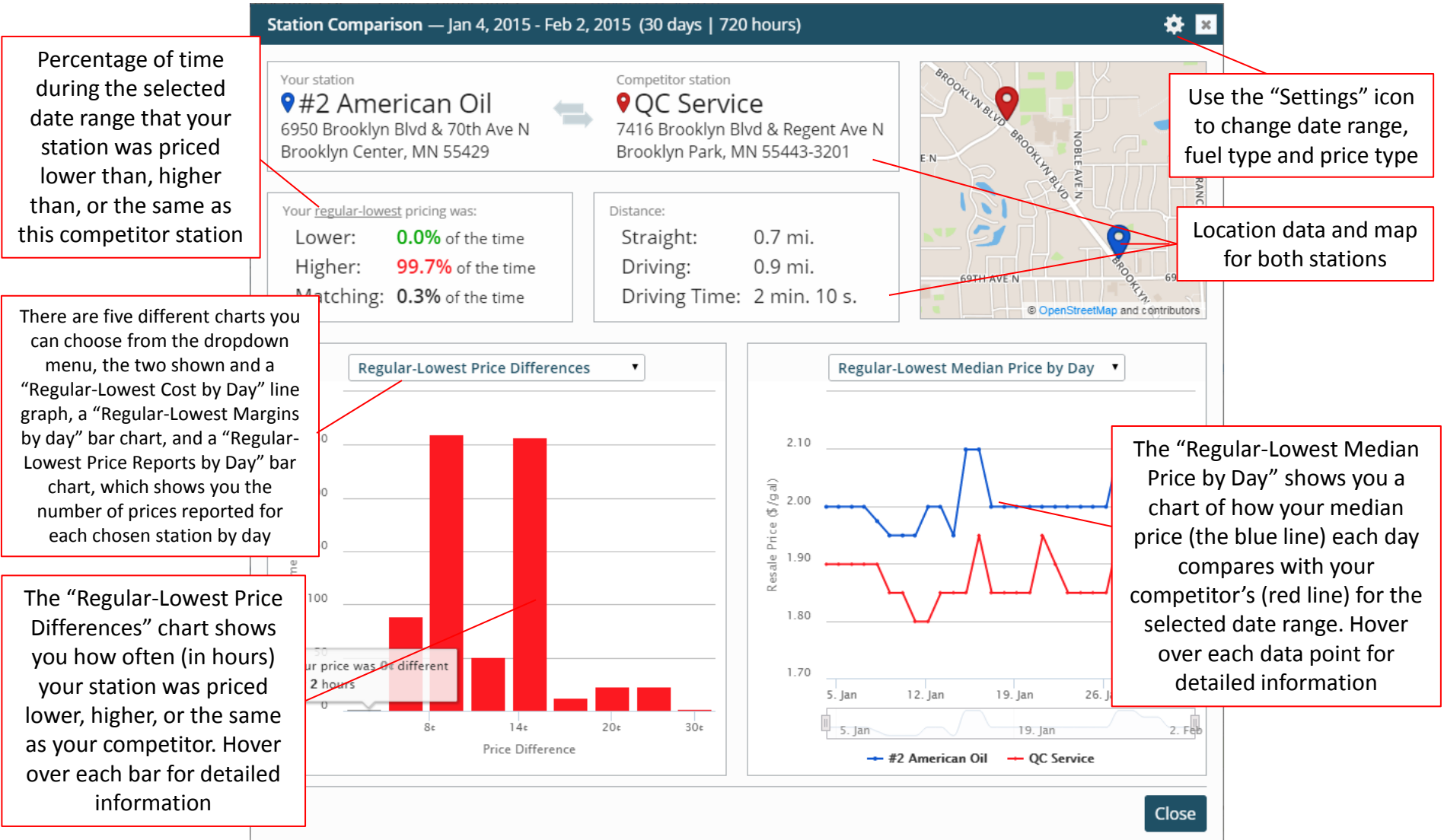

Use the 'Advanced Search' to further filter competitors

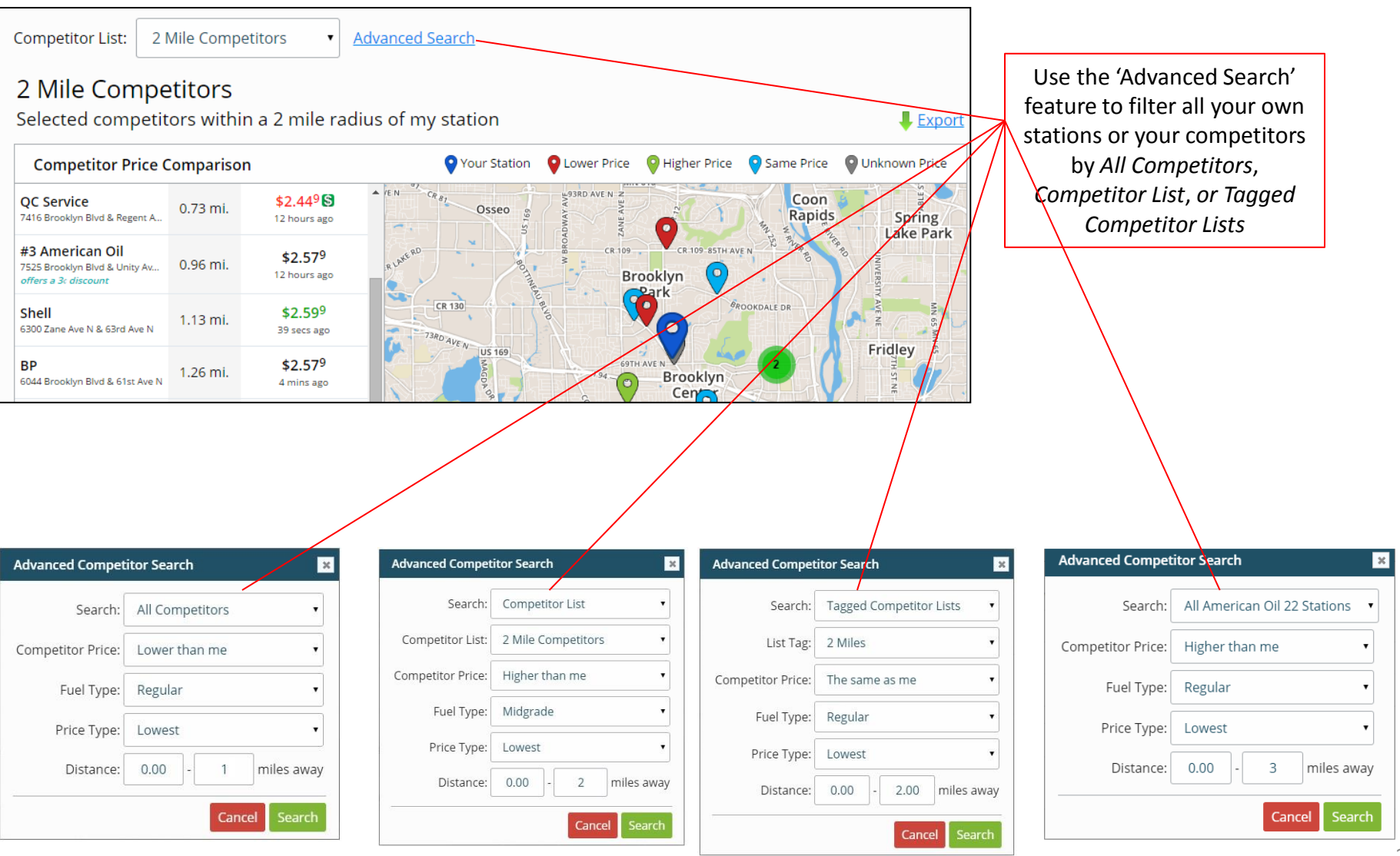

### Rules

Pricing rules can be created to monitor your station's price as compared to your competitors. No matter your pricing philosophy (whether you want to match a station, be higher than competitors, or be priced lower than competitors) a pricing rule can be created to monitor competitor pricing data for you.

Rules can be created for one of your stores, or for multiple of your locations. If many of your stores share the same pricing strategy, one rule can be created that analyzes multiple stores that you select by using the "tag" function when creating competitor lists (See Page 15) Rules can be created based on competitors within a certain distance, or based on selected competitors from a specific competitor list that you have created. You do not need a competitor list set up to create a rule for a station.

| OPS PricePro OVERVIEW   STATION ANALYZER   STATION M<br>Rules                                                                                           | IANAGEMENT   <mark>RULES</mark>   MORE ▼                                                                                            |
|----------------------------------------------------------------------------------------------------|----------------------------------------------------------------------------------------------------|
| Custom Rules Custom Rules let you identify and be alerted to important pricing events. Take full control and get notified when you need to take action. | To set a new rule, hit "New Custom<br>Rule" (pages 33-50) or "Get Started<br>with Custom Rules" (page 50) to get<br>an initial feel |
| Get Started with Custom Rules                                                                                                    |                                                                                                    |

#### Rules: Step 1

Select which station(s) to apply rule

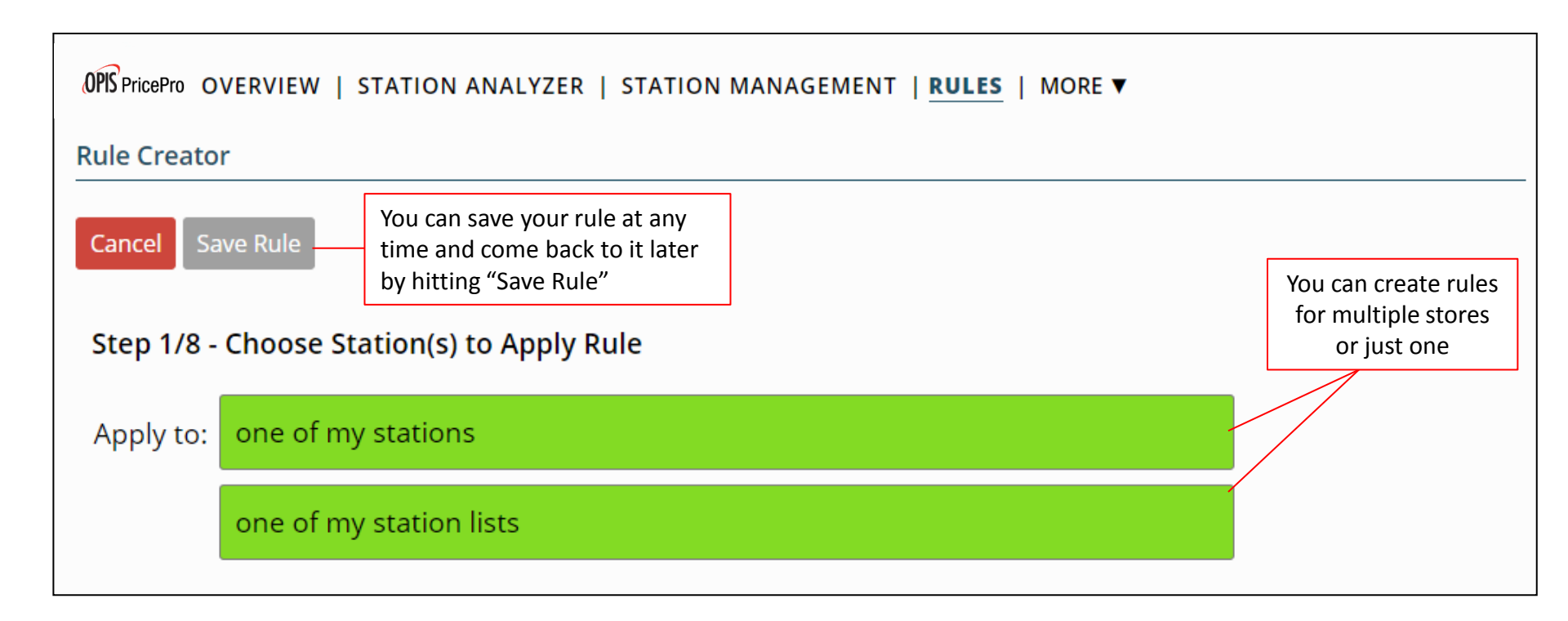

### Rules: Step 1

Select which stations to apply rule

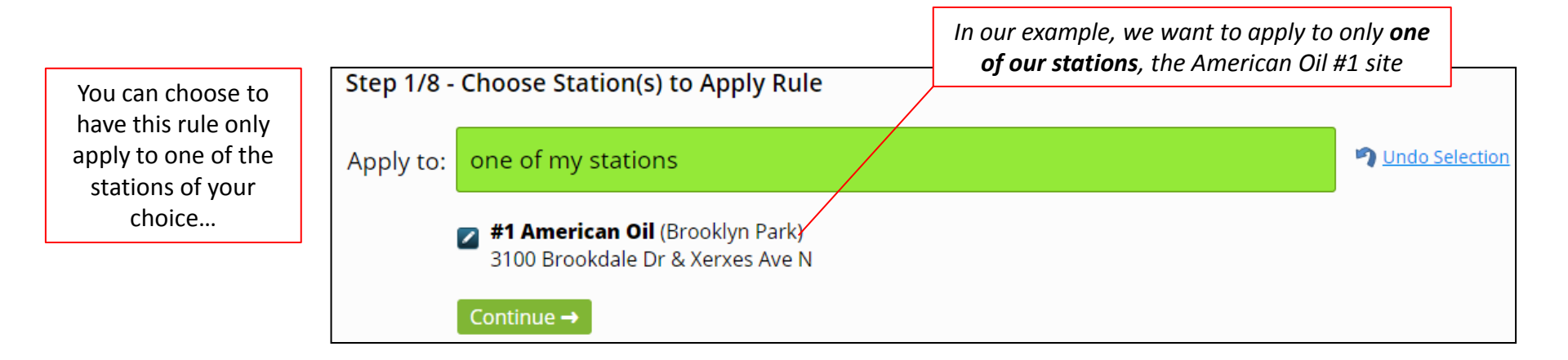

- OR -

| you can choose to<br>have this rule apply<br>to multiple stations | Step 1/8  | Choose Station(s) to Apply Rule              |  |  |  |  |
|-------------------------------------------------------------------|-----------|----------------------------------------------|--|--|--|--|
| via your station lists                                            | Apply to: | <b>Dindo Selection</b>                       |  |  |  |  |
|                                                                   |           | Select your station list: Minnesota Stores 🔹 |  |  |  |  |
|                                                                   |           | Continue →                                   |  |  |  |  |

#### Rules: Step 2

Choose the number and/or type of competitors you want to trigger the alert for your station. There are 9 choices below, but in reality there are 3 choices with three sets of logic for each

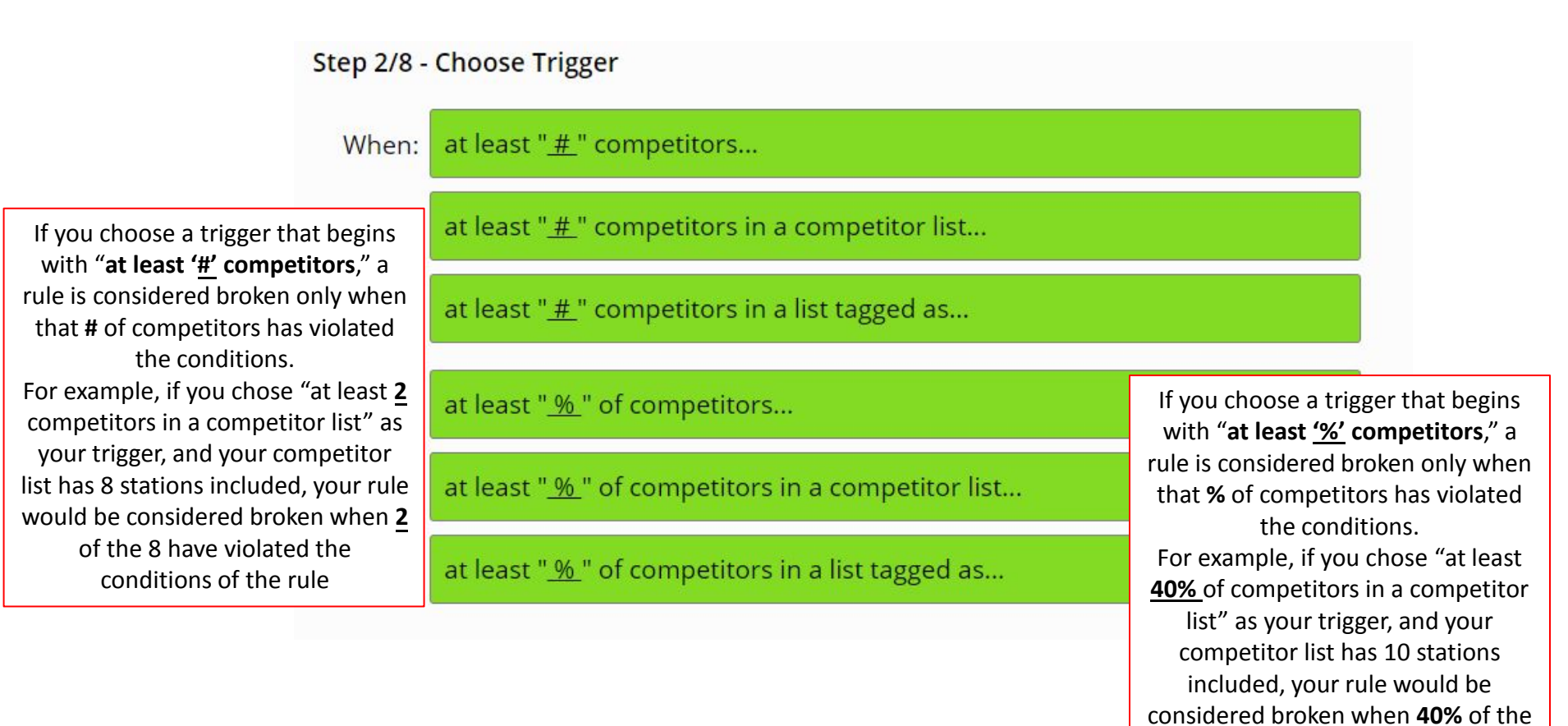

10 have violated the conditions of the rule (in this case, **4**)
#### Step 2/8 - Choose Trigger

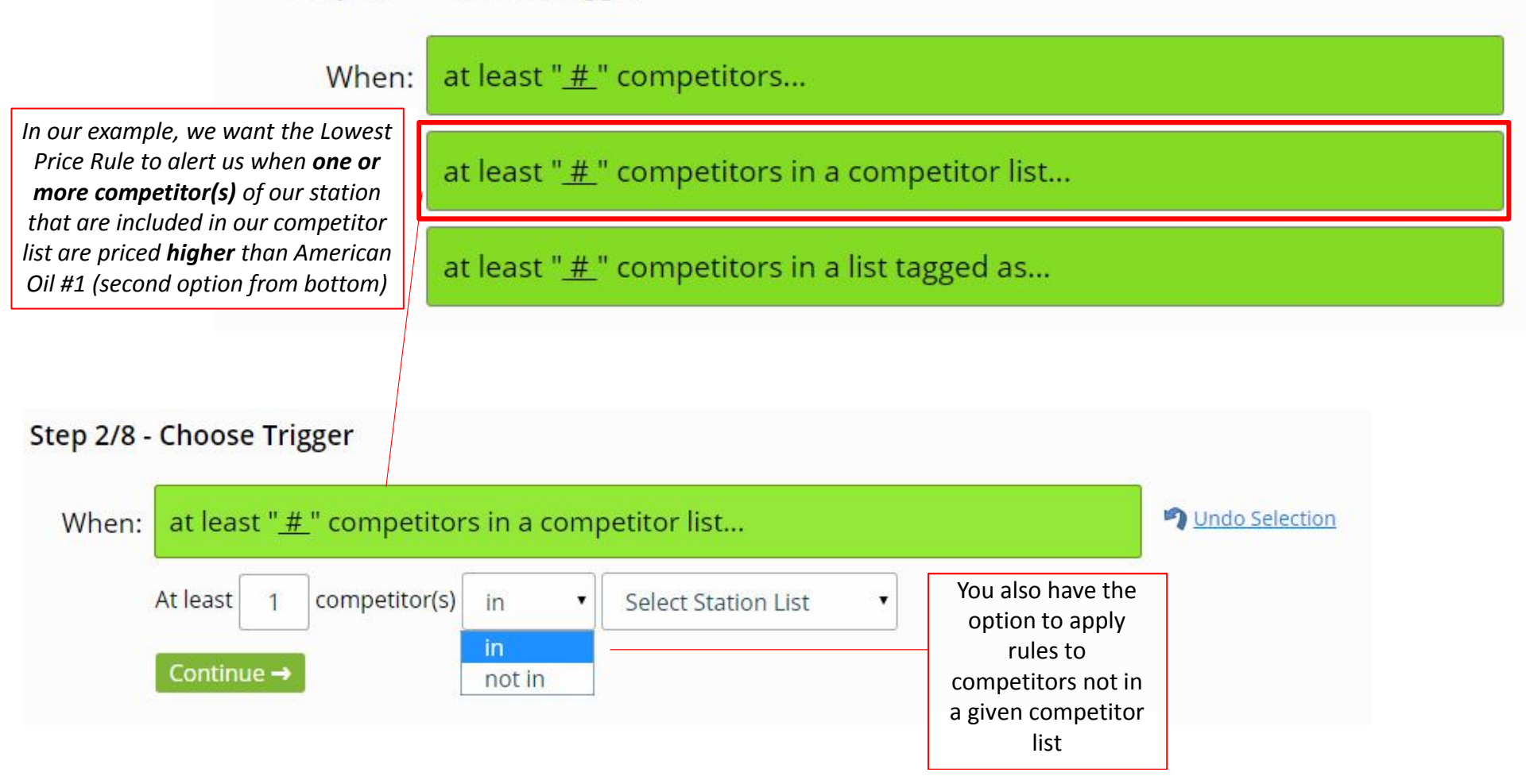

#### Choose the distance of the competitors away from your site

| Step 3/8 - Choose Distance                                                                                                    |                                                   |                                                   | If you are basing your rule on a competitor list, choose<br>option 4, as distance does not matter. If you are NOT using a<br>competitor list, the first three options allow you to filter<br>competitor stations down by distance |                                                                                                    |  |  |  |
|----------------------------------------------------------------------------------------------------|---------------------------------------------------|---------------------------------------------------|----------------------------------------------------------------------------------------------------|----------------------------------------------------------------------------------------------------|--|--|--|
|                                                                                                    | That: are any distance away (up to 25 miles away) |                                                   |                                                                                                    |                                                                                                    |  |  |  |
| After selecting<br>either of these<br>three options,<br>you can filter the<br>distance in terms<br>of 'Straight<br>Distance' or<br>'Driving Distance' |                                                   | are less than " <u>#</u> " miles away             |                                                                                                    |                                                                                                    |  |  |  |
|                                                                                                    |                                                   | are between " <u>#</u> " and " <u>#</u> " miles a | way                                                                                                    |                                                                                                    |  |  |  |
|                                                                                                    | -                                                 | are greater than " <u>#</u> " miles away          |                                                                                                    | In our example, we<br>are using a<br>competitor list to<br>narrow down our<br>competitors, therefore<br>we would choose<br>option 4, as distance<br>is not a factor |  |  |  |

Choose the fuel and price type that you want to be alerted about

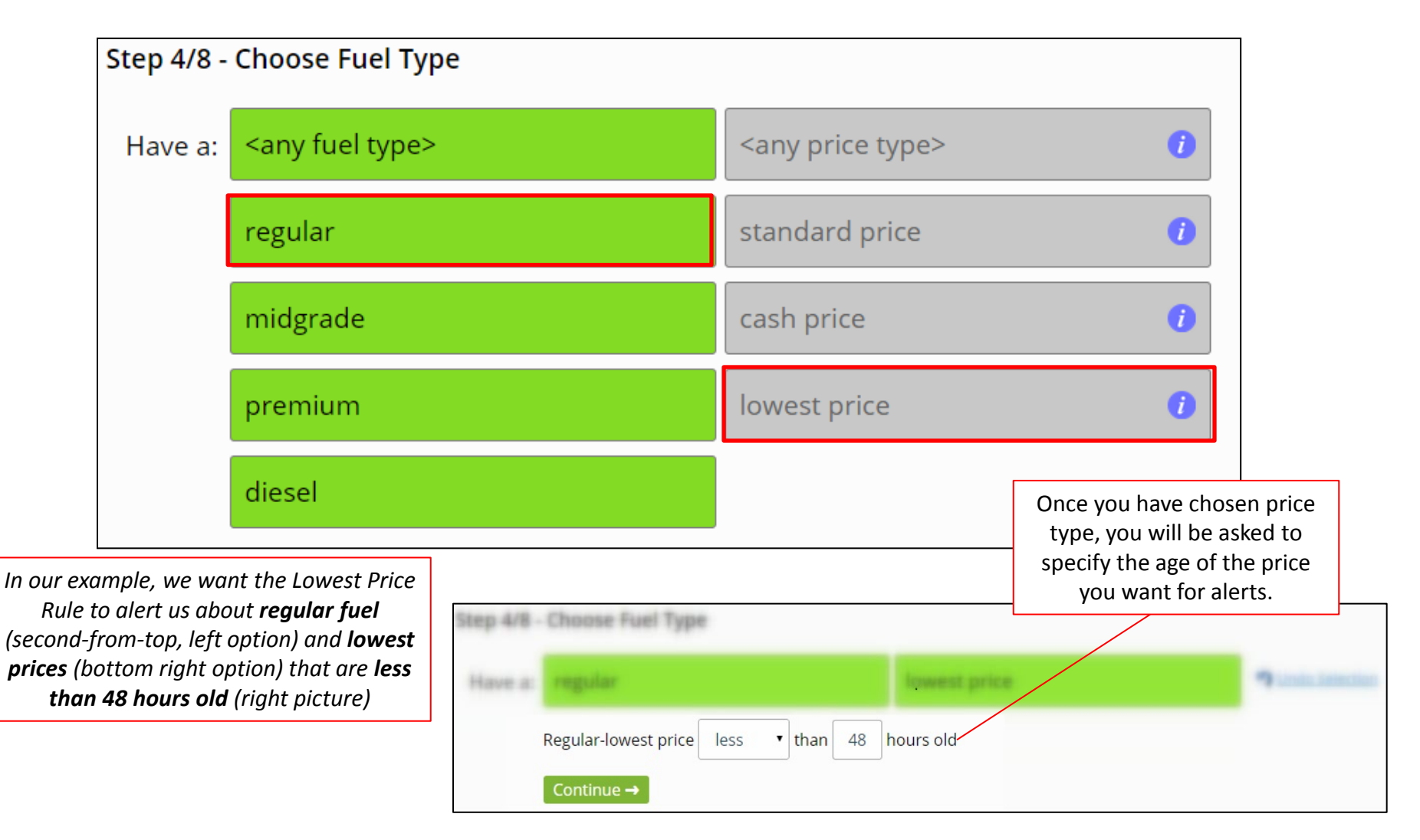

**Price Change Conditions:** These conditions are based on your competitor(s) prices changing. Get notified whenever one or multiple competitors moves their price by a certain amount, or even set up a rule to notify when anyone moves at all

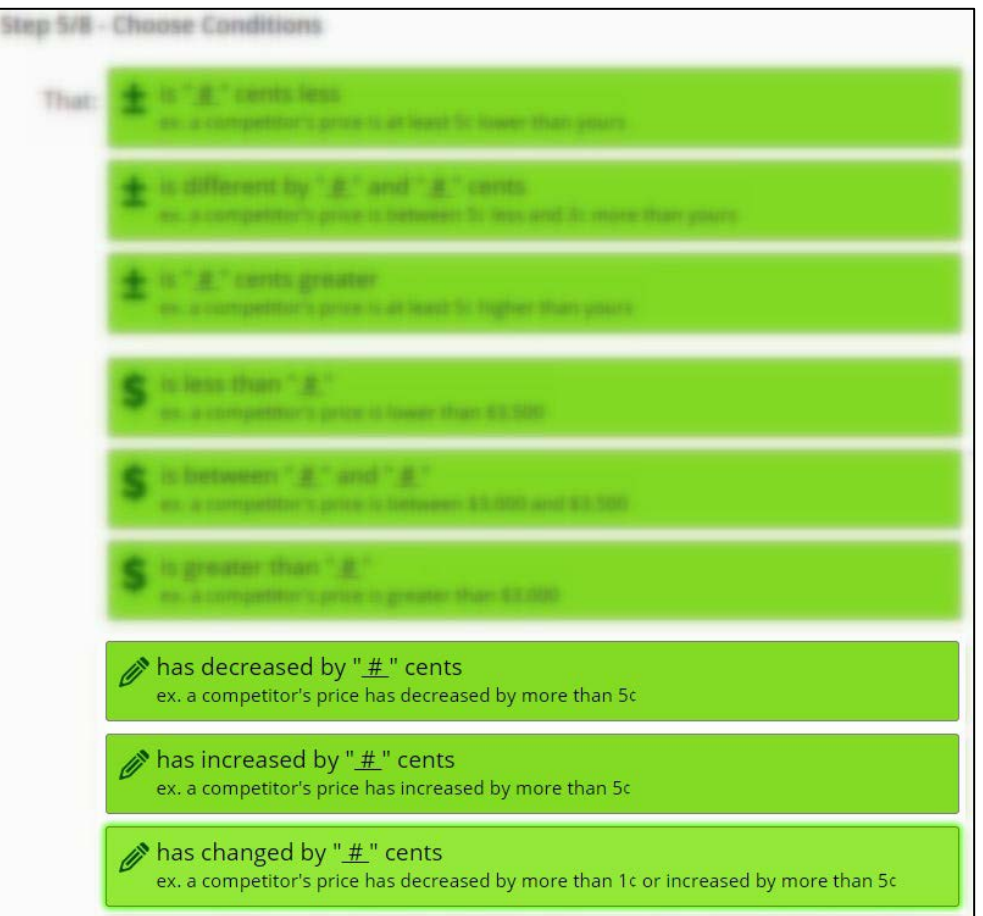

#### Choose and build the conditions of your rule.

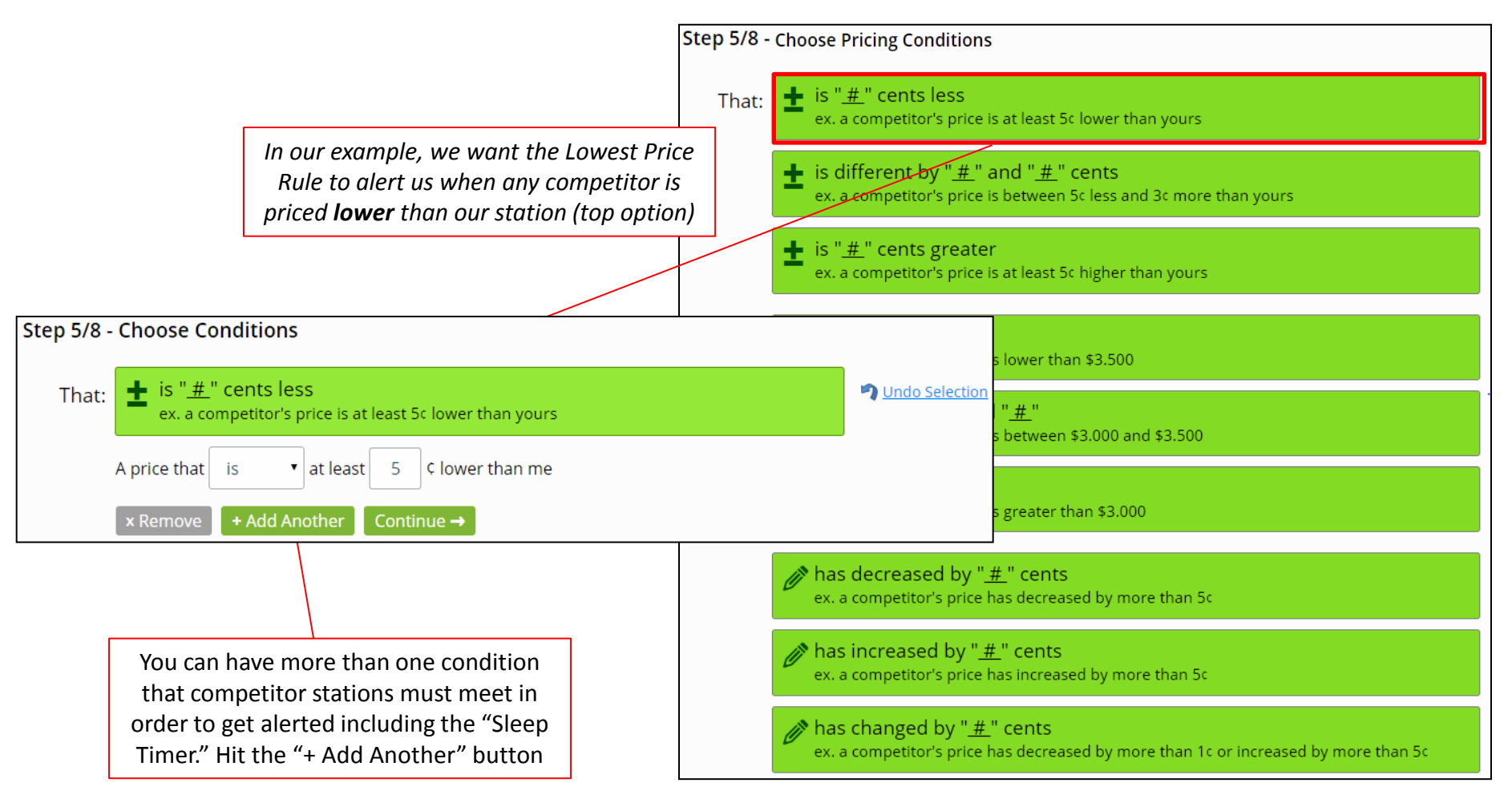

Choose the time frame when you would like the rule to be running, and when to receive email notifications and SMS messages.

| Step 6/8 - | Step 6/8 - Choose Time Restriction                                                                                      |  |  |  |  |  |  |
|------------|----------------------------------------------------------------------------------------------------|--|--|--|--|--|--|
| And:       | The current time is between " <u>#:##</u> " and " <u>#:##</u> "     ex. the current time is between 8:00 AM and 5:00 PM |  |  |  |  |  |  |
|            | <no restriction="" time=""></no>                                                                                        |  |  |  |  |  |  |
|            |                                                                                                    |  |  |  |  |  |  |

Choose the importance of the rule's alert and how often it will update

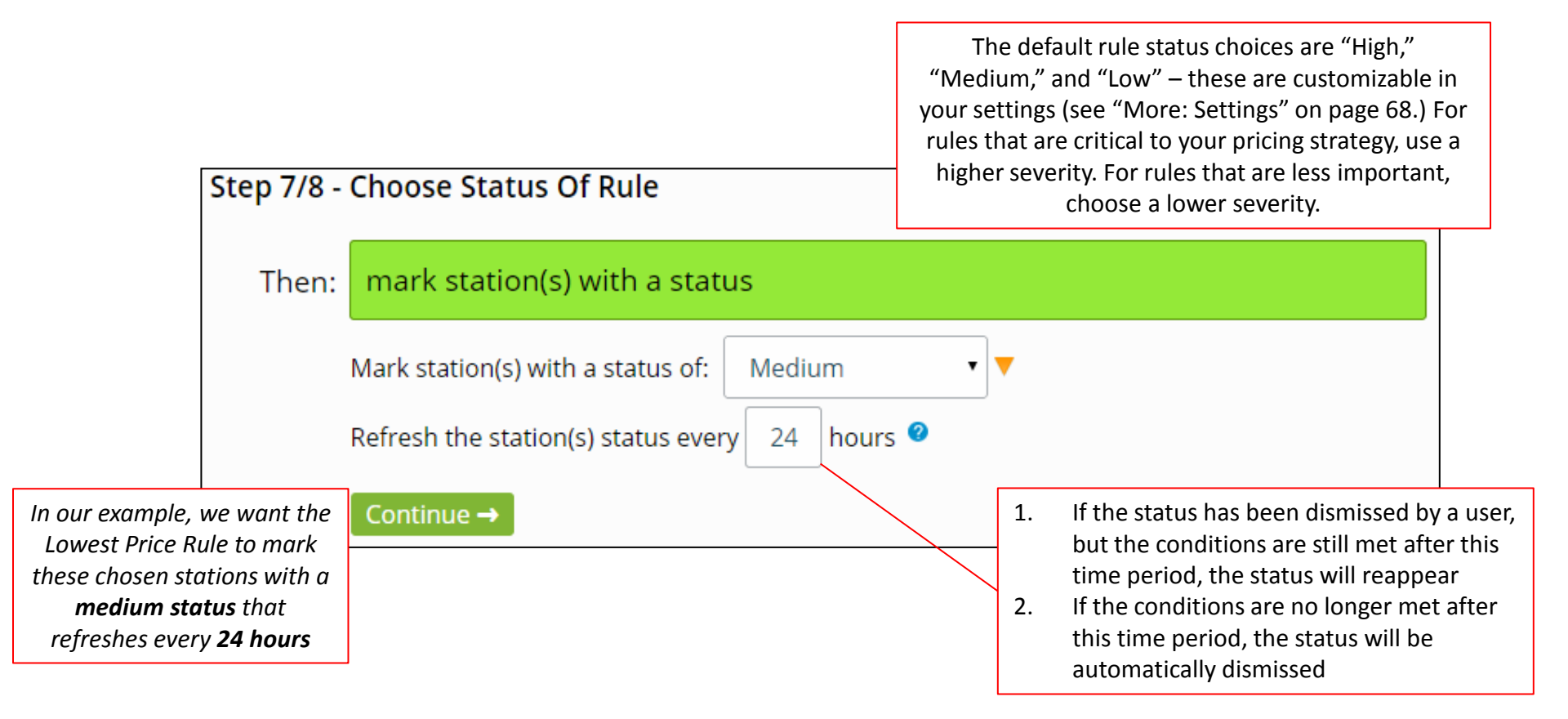

Choose the notification setting for your rule. You can choose to receive emails and/or SMS messages when a rule is violated, keeping you informed any time, anywhere

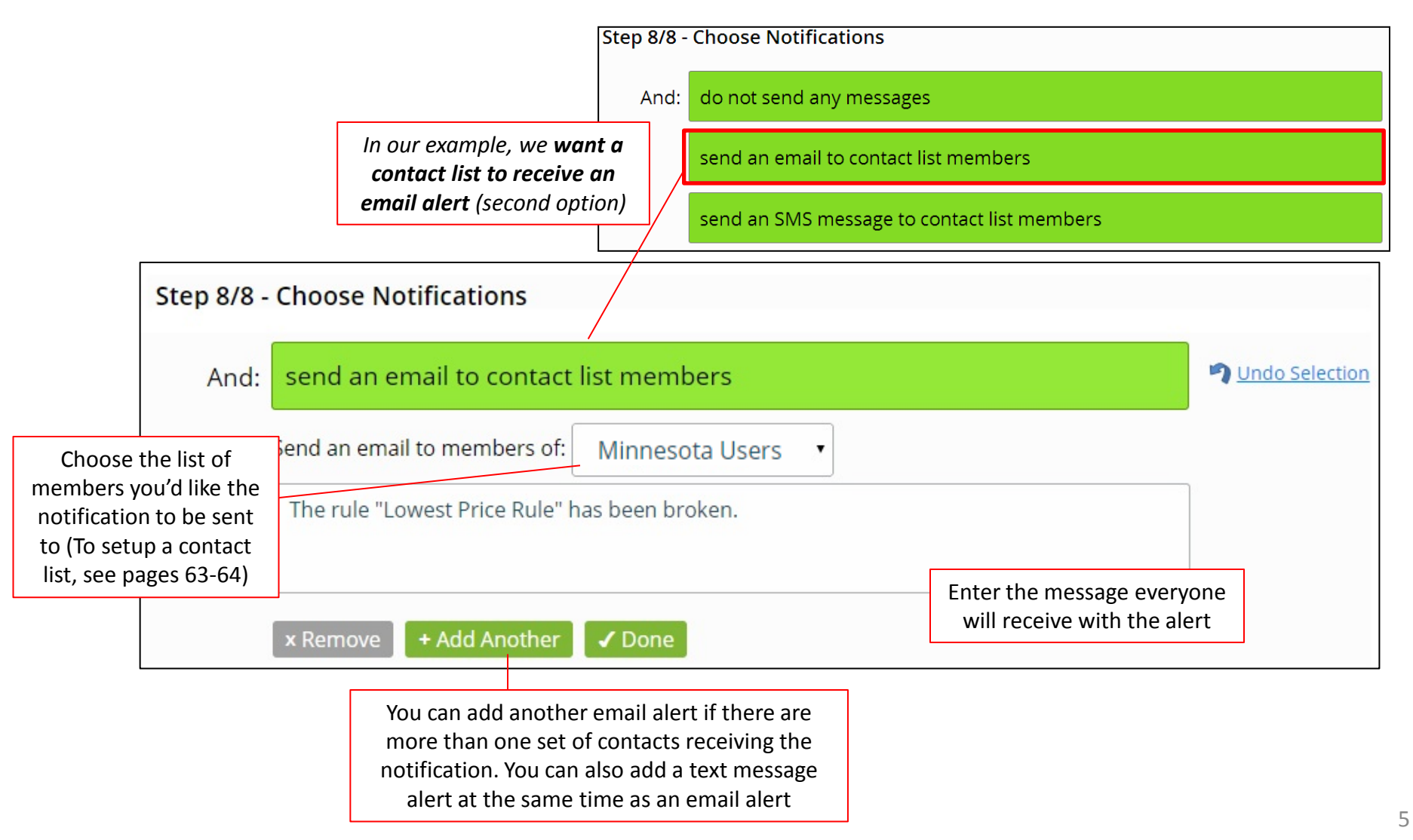

Choose how often the notifications will be repeatedly sent, and name your rule.

| Step 8/8 - 1                   | Choose Noti     | fications                |                                                          | When a rule is vie<br>not dismissed b                | olated but is<br>by the user,                              |                                                                     |
|--------------------------------|-----------------|--------------------------|----------------------------------------------------------|------------------------------------------------------|------------------------------------------------------------|---------------------------------------------------------------------|
| And                            |                 |                          |                                                          | like alerts to be                                    | e repeated                                                 |                                                                     |
|                                |                 |                          |                                                          |                                                      |                                                            |                                                                     |
|                                |                 |                          |                                                          |                                                      |                                                            | _                                                                   |
|                                |                 |                          |                                                          | For our exampl<br>alerts sent ever<br>conditions are | e, we would like<br>ry 24 hours if the<br>still met and we |                                                                     |
| Repeat:                        | notification    | (s) every " <u>#</u> " h | nours                                                    | have not dismiss                                     | sed the exception                                          | 1                                                                   |
| Save                           | Repeat notifica | tions every 24           | hours if conditions are still m                          | net                                                  |                                                            |                                                                     |
| Hit "Save" to                  | name            | Save As                  |                                                          | ×                                                    |                                                            |                                                                     |
| your rule and<br>it a descript | ion             | Save As:                 | Lowest Price Rule                                        |                                                      |                                                            |                                                                     |
|                                |                 | Description:             | Notify whenever American Oil #1 is among its competitors | NOT the lowest-priced                                |                                                            |                                                                     |
|                                |                 |                          |                                                          | Cancel Save                                          | Hit "Sa<br>with the                                        | ve" when you're satisfied<br>e name and description of<br>vour rule |

# **Rules: Summary**

Once you have saved your rule, a summary will be available on your "Rules" page, where you can also edit the rule, delete it, or "Save As" to duplicate the rule.

| ustom R                | ules N                                                                        | ew Custom Rule     | Quick Actions                                                                                                    |                                                          |
|------------------------|-------------------------------------------------------------------------------|--------------------|----------------------------------------------------------------------------------------------------|----------------------------------------------------------|
| Lowest                 | Price Rule                                                                    | ×                  |                                                                                                    |                                                          |
| Notify wh<br>priced am | enever American Oil #1 is NOT t<br>ong its competitors                        | he lowest-         | Quick Actions are a fa<br>receiving realtime pri                                                                                                    | et and simple way to start<br>icing information that can |
| Monitor                | the #1 American Oil (Brooklyn F<br>Brookdale Dr & Xerxes Ave N                | Park) at 3100      | impact y                                                                                                    | air decisions.                                           |
| When                   | at least 1 competitor in the com<br>Mile Competitors"                         | npetitor list "2   | The state of the state of the s | and gales rectored                                       |
| That                   | is any distance away                                                          |                    |                                                                                                    |                                                          |
| Has                    | a regular-lowest price less than                                              | 48 hours old       |                                                                                                    |                                                          |
| That                   | is at least 1¢ lower than me                                                  |                    |                                                                                                    |                                                          |
| Then                   | mark station(s) with the status '<br>(refresh status every 24 hours)          | "Medium" 🔻         |                                                                                                    |                                                          |
| And                    | send an email to contacts in th<br>"Minnesota Users" with the fol<br>message: | ne list<br>llowing |                                                                                                    |                                                          |
|                        | "The rule "Lowest Price Rule" h<br>broken."                                   | nas been           |                                                                                                    |                                                          |
| Repeat                 | the email notifications every 24                                              | hours              |                                                                                                    |                                                          |

# **Rules: Getting Started Shortcut**

Hit "Get Started with Custom Rules" to set up a basic rule that allows new users to edit and get an initial look

| Pules                                                                                                    |   |                                  |                                                                                                    |
|----------------------------------------------------------------------------------------------------|---|----------------------------------|----------------------------------------------------------------------------------------------------|
| Custom Rules New Custom Rule                                                                                                    |   | Comp v<br>A nearby<br>regular ga | <b>vith a Lower Price</b><br>comp has a lower price than my station for<br>as                                                                        |
| Custom Rules let you identify and be alerted to<br>important pricing events. Take full control get<br>notified when you need to take action.<br>Get Started with Custom Rules                                                                                  |   | Monitor<br>When<br>That          | stations in the station list "All Stations"<br>at least 1 competitor<br>is less than 2.50 miles away by straight<br>distance                         |
|                                                                                                    |   | Has<br>That                      | a regular-lowest price less than 48 hours old<br>is at least 1¢ lower than me                                                                        |
| Getting Started                                                                                                    |   | Then                             | mark station(s) with the status "Low" 🔶<br>(refresh status every 6 hours)                                                                            |
| we've setup a simple custom rule for you. Take a look and then<br>you can customize the setup to meet your needs.<br>Here's what we did:<br>- Setup the custom rule " <b>Comp with a Lower Price</b> " that will send<br>you a message when conditions are met |   | And                              | send an email to contacts in the list<br>"Minnesota Users" with the following<br>message:<br>"The rule "Comp with a Lower Price" has<br>been broken" |
| Close                                                                                                    | e | Repeat                           | the email notifications every 24 hours                                                                                                    |

**Edit Rule** 

х

Quick Actions will allow you to quickly setup notifications for when your competitors change price or simply to get a 'snapshot' summary of your stations and their default competitors' prices

| OPIS PricePro OVERVIEW   STATION ANALYZER   STATION MANAGEMENT   RULES   MORE ▼                         |                                                                                             |                                                                                 |  |  |  |  |
|----------------------------------------------------------------------------------------------------|---------------------------------------------------------------------------------------------|---------------------------------------------------------------------------------|--|--|--|--|
| Rules                                                                                                   |                                                                                             |                                                                                 |  |  |  |  |
| Custom Rules New Custom Rule                                                                            | Quick Actions                                                                               | New Quick Action                                                                |  |  |  |  |
| Lowest Price Rule<br>Notify whenever American OII #1 is NOT the lowest-priced among<br>its competitions | Quick Actions are a fast a<br>receiving realtime pricing<br>impact your<br>Get Started with | nd simple way to start<br>g information that can<br>decisions.<br>Quick Actions |  |  |  |  |

**Getting Started** 

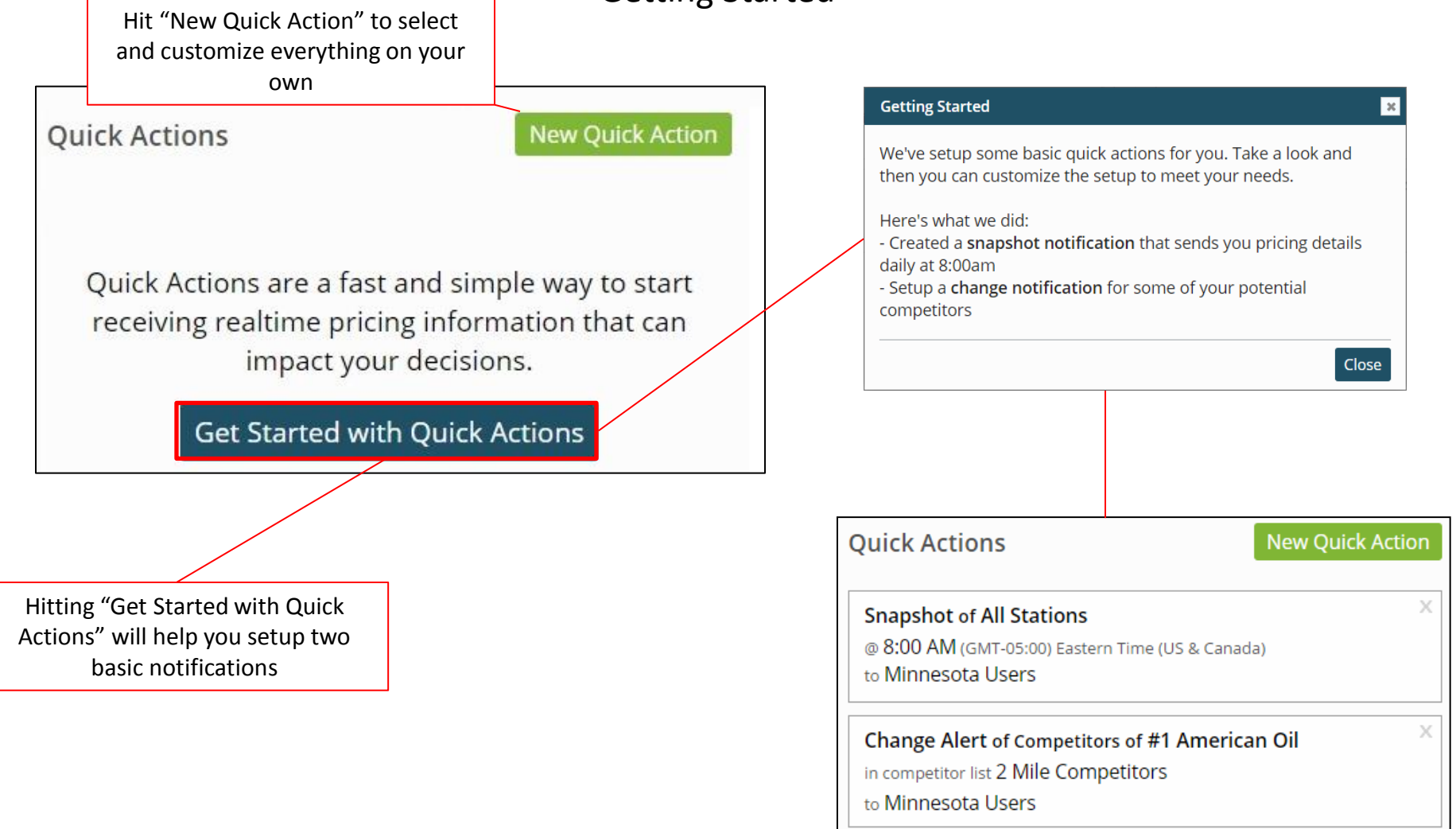

#### Getting Started: Snapshot

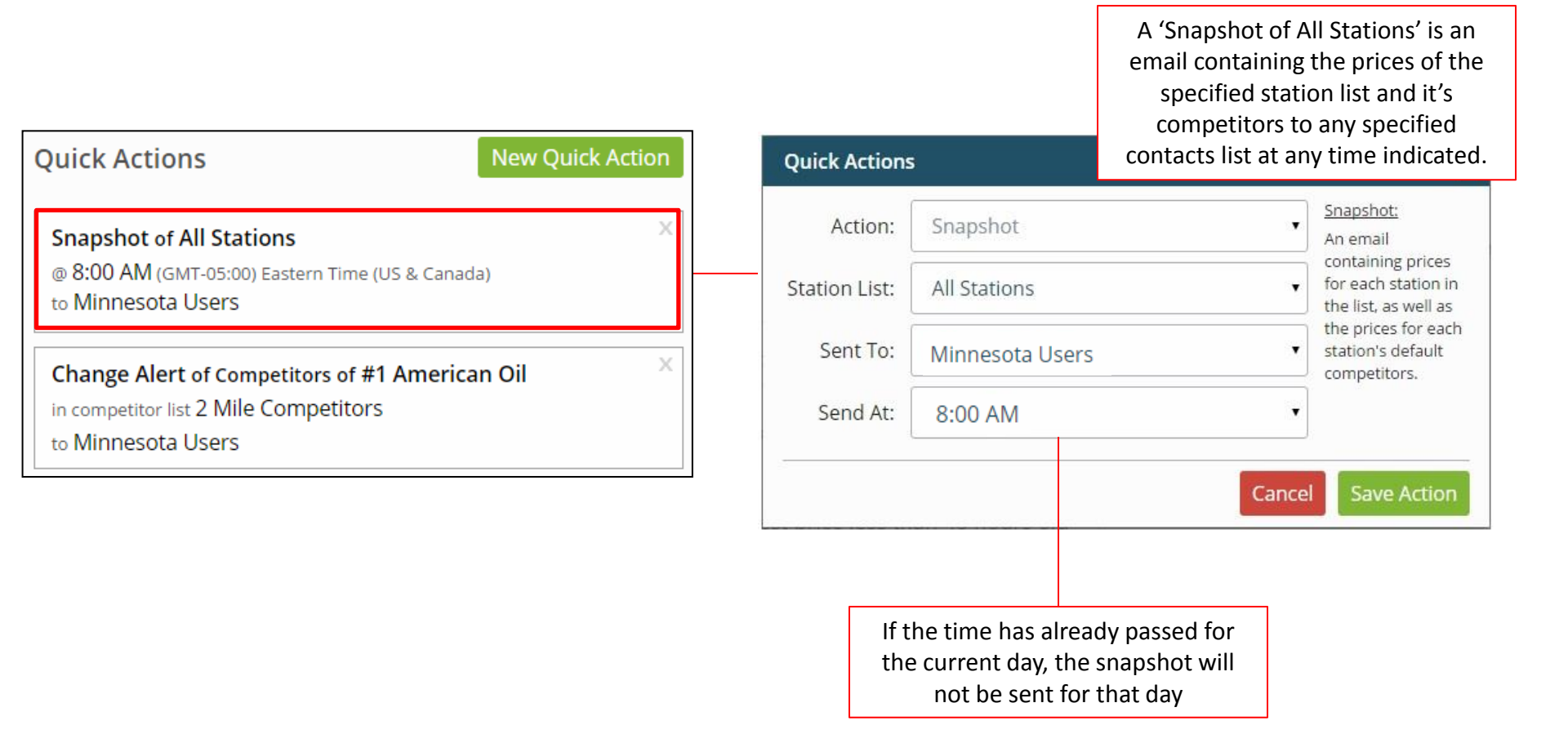

Getting Started: Change Alert

A 'Change Alert' is an email sent to the specified contacts list whenever a competitor changes their prices for a single station or an entire station list. You can apply a Change Alert to your own stations as well

| Quick Actions New Quick A                                                      | Action  | Quick Actions                        | ар                                                                                                    | ply a Change Alert to y<br>as well                                | our own stations                                                 |
|--------------------------------------------------------------------------------|---------|--------------------------------------|----------------------------------------------------------------------------------------------------|-------------------------------------------------------------------|------------------------------------------------------------------|
| Snapshot of All Stations                                                       | ×       | Action:                              | Change Alert (M                                                                                                    | y Competitors)                                                    | <u>Change Alert:</u>                                             |
| @ 8:00 AM (GMT-05:00) Eastern Time (US & Canada)<br>to Minnesota Users         |         | Competitors Of:                      | Single Station                                                                                                    | Station List                                                      | An email or SMS<br>sent whenever one<br>of the specified         |
| Change Alert of Competitors of #1 American Oil                                 | ×       | Station List:                        | All Stations                                                                                                    | •                                                                 | competitors<br>changes their<br>price.                           |
| in competitor list 2 Mile Competitors<br>to Minnesota Users                    |         | Competitors:                         | 2 Miles                                                                                                    | •                                                                 |                                                                  |
|                                                                                | 9]<br>] | Sent To:                             | Minnesota Users                                                                                                    | 5 •                                                               |                                                                  |
| Price Changes can be sent via Email or<br>SMS(text). The message will show the |         | Send Via:                            | Email                                                                                                    | SMS                                                               |                                                                  |
| competitor's new price(s) and what<br>station they are a competitor of         |         | - Hide Options<br>Include:<br>Watch: | <ul> <li>■ My Prices</li> <li>■ My Margins</li> <li>■ Regular</li> </ul>                                                                                                    | There are advanced<br>allow you to specify<br>types and include t | d options that will<br>y only certain fuel<br>the current prices |
|                                                                                |         | watch.                               | Integular Integular In | and/or current mar<br>your location wher                          | gin information at<br>n you get an alert                         |
|                                                                                |         |                                      | ✓ Diesel                                                                                                    |                                                                   |                                                                  |
|                                                                                |         |                                      |                                                                                                    | Canc                                                              | el Save Action                                                   |

#### New Competitor Alert

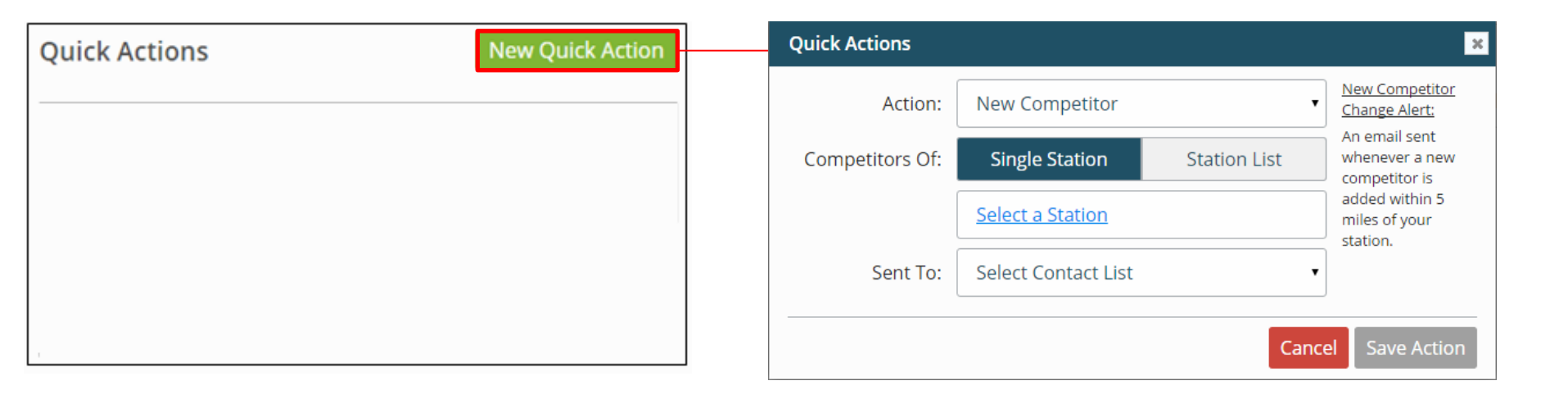

Choosing the "New Competitor" Quick Action will send notifications when a new competitor opens near your stations

# **Overview: Alert Status**

After creating your rules, you will be alerted on your "Overview" page whenever one of your stores is in violation of a rule you created

|                                    | Overview                                                    |                                                                                       |                                                 |                      |                                         |                                | *:                         |                  |
|------------------------------------|-------------------------------------------------------------|---------------------------------------------------------------------------------------|-------------------------------------------------|----------------------|-----------------------------------------|--------------------------------|----------------------------|------------------|
| :                                  | Station List: All Stat                                      | ions • Crea                                                                           | te New List                                     |                      |                                         |                                |                            |                  |
|                                    | All Stations<br>A list of all stations for the organization |                                                                                       |                                                 |                      |                                         |                                |                            |                  |
| ſ                                  | Alert Status 🔺                                              | Station                                                                               | City                                            | State                | Updated                                 | Regular-Lowest<br><b>Price</b> |                            |                  |
|                                    | ► High                                                      | <b>#2 American Oil</b><br>6950 Brooklyn Blvd & 70th Ave N                             | Brooklyn Center                                 | MN                   | Jan 13, 4:53 PM                         | <b>\$1.89</b> 9<br>53 mins ago | <u>analyze</u>             |                  |
|                                    | ▼ ▼ Medium                                                  | <b>#1 American Oil</b><br>3100 Brookdale Dr & Xerxes Ave N                            | Brooklyn Park                                   | rk MN                | Jan 13, 4:3 To                          | o dismiss a ru                 | ule exceptio               | on so            |
|                                    |                                                             | Severity Pricing Rule Da                                                              | ate                                             |                      | Dismiss vio                             | ated rule, cl                  | ick on the r               | red "X"          |
| Stores in viola<br>will be highlig | ition of a rule<br>with an                                  | Medium Lowest Price Rule Jau     #3 American Oil     7525 Brooklyn Blyd & Unit/ Ave N | n 13, 4:37 PM <u>view det.</u><br>Brooklyn Park | <u>ails</u> 32<br>MN | Jan 13 4:53 PM                          | \$1.99 <sup>9</sup>            | analyze                    |                  |
| status you hav<br>the brok         | ve assigned to<br>ken rule                                  | In this example, the "Lowest Pr                                                       | rice                                            | MD                   | This n<br>Jan competi                   | umber indic<br>ors are in vi   | ates how n<br>olation of t | hany<br>he rule: |
|                                    |                                                             | Rule" we created was violated l<br>competitor as of Jan 13 at 4:37                    | by a <sub>lithe</sub> Clicki                    | ng on '              | "view details" w                        | vill open a                    | <u>analyze</u>             |                  |
|                                    |                                                             | #6 American OII<br>5410 Lakeland Ave N & Wilshire Blvd                                | pop-u<br>the c                                  | p wind<br>compet     | low that will she<br>titor stations the | ow a list of<br>at violate     | analyze                    |                  |
|                                    |                                                             | <b>#7 American Oil</b><br>12175 Darnestown Rd & Quince Orchard Rd                     | Gaithe                                          | the ru               | le you have crea                        | ated                           | <u>analyze</u>             |                  |

# **Overview: Alert Status**

After hitting "View Details," a pop-up window will show you a detailed list of your station's competitors, including what rule it's violating and the option to "Dismiss" or ignore the rule

| Exception De                                                       | <b>tails</b> — Stations Causin                                                                                                    | g Alert                             |                                                |                                         |                                                  |                               | * 🛙                                |
|--------------------------------------------------------------------|----------------------------------------------------------------------------------------------------|-------------------------------------|------------------------------------------------|-----------------------------------------|--------------------------------------------------|-------------------------------|------------------------------------|
| #1 America<br>\$1.97 <sup>9</sup> 20 mi                            | an Oil <u>analyze station</u><br>ns ago                                                                                                    | Votify whe                          | est Price                                      | <b>Rule</b><br>can Oi                   | <u>view rule</u><br>l #1 is NOT the lowest-p     | riced among                   | Dismiss<br>Exception 1 of 1        |
| Fuels                                                              | Competito                                                                                                    | or                                  | Dista                                          | ance                                    | Regular-Lowest<br>Price 🔻                        | Price Diff.                   | Î                                  |
| RS M<br>P D                                                        | QC Service<br>7416 Brooklyn Blvd & Re<br>Brooklyn Park, M                                                                                              | gent Ave N<br>IN                    | 1.37                                           | mi.                                     | \$1.849 S<br>2 mins ago<br>You can edit          | -13c                          | compare                            |
| The "R," "M," "F<br>Regular," "Midgi<br>"Diesel"                   | P," and "D" represent<br>rade," "Premium," and<br>' respectively                                                                                       |                                     |                                                |                                         | on the gear icon.                                | You can ignore t<br>the "Dism | his alert by hittir<br>iss" button |
| You can ch<br>stations eva<br>regardless o<br>pricing trigg<br>con | oose to show all the comp<br>aluated by the rule being v<br>of whether or not they mat<br>gers. (Competitor list and d<br>ditions are still evaluated) | etitor<br>ewed,<br>ch the<br>stance | Display:<br>Data:<br>Fuel Type:<br>Price Type: | Station<br>Station<br>All Ana<br>Regula | s Causing Alert s Causing Alert lyzed Stations r |                               |                                    |
| CON                                                                | ditions are still evaluated)                                                                                                    |                                     | Price Type:                                    | Lowest                                  | Apply cancel                                     |                               |                                    |

To add and/or delete users, or edit their permissions on your PricePro subscription, go to the "User Management" option, under the "More" choice from the navigation bar

| OPS PricePro                                                                                                    | OVERVIEW   STATION     | ANALYZER   STATION MANAG       |                      | MORE<br>MANAGEMENT<br>ONTACT LISTS<br>SETTINGS<br>REPORTS<br>HELP | Add New User                 |
|----------------------------------------------------------------------------------------------------|------------------------|--------------------------------|----------------------|-------------------------------------------------------------------|------------------------------|
| You can search for<br>a user by their<br>name or email,<br>and by their role<br>(permission level)<br>Users<br>Name/En | OVERVIEW   STATION ANA | LYZER   STATION MANAGEMENT   R | ULES   <u>MORE</u> ▼ | Here you will<br>all your Price                                   | find a list of<br>ePro users |
| Show de                                                                                                    | eleted users           | Any Role • Search              |                      | Add                                                               | New User                     |
| Name                                                                                                    | 7                      | Email                          | Phone #              | Role                                                              | You can also add             |
| GB Use                                                                                                    | r                      | amoil@example.com              |                      | Standard                                                          | clicking on the "Add         |
| John Sm                                                                                                    | hith                   | jsmith@example.com             | 555-555-5555         | Standard                                                          | New User" button             |
| Kelsey I                                                                                                    | u                      | KLu@opisnet.com                |                      | Super Admin                                                       |                              |

After hitting "Add New User," you will be taken to a page to input all the user's information

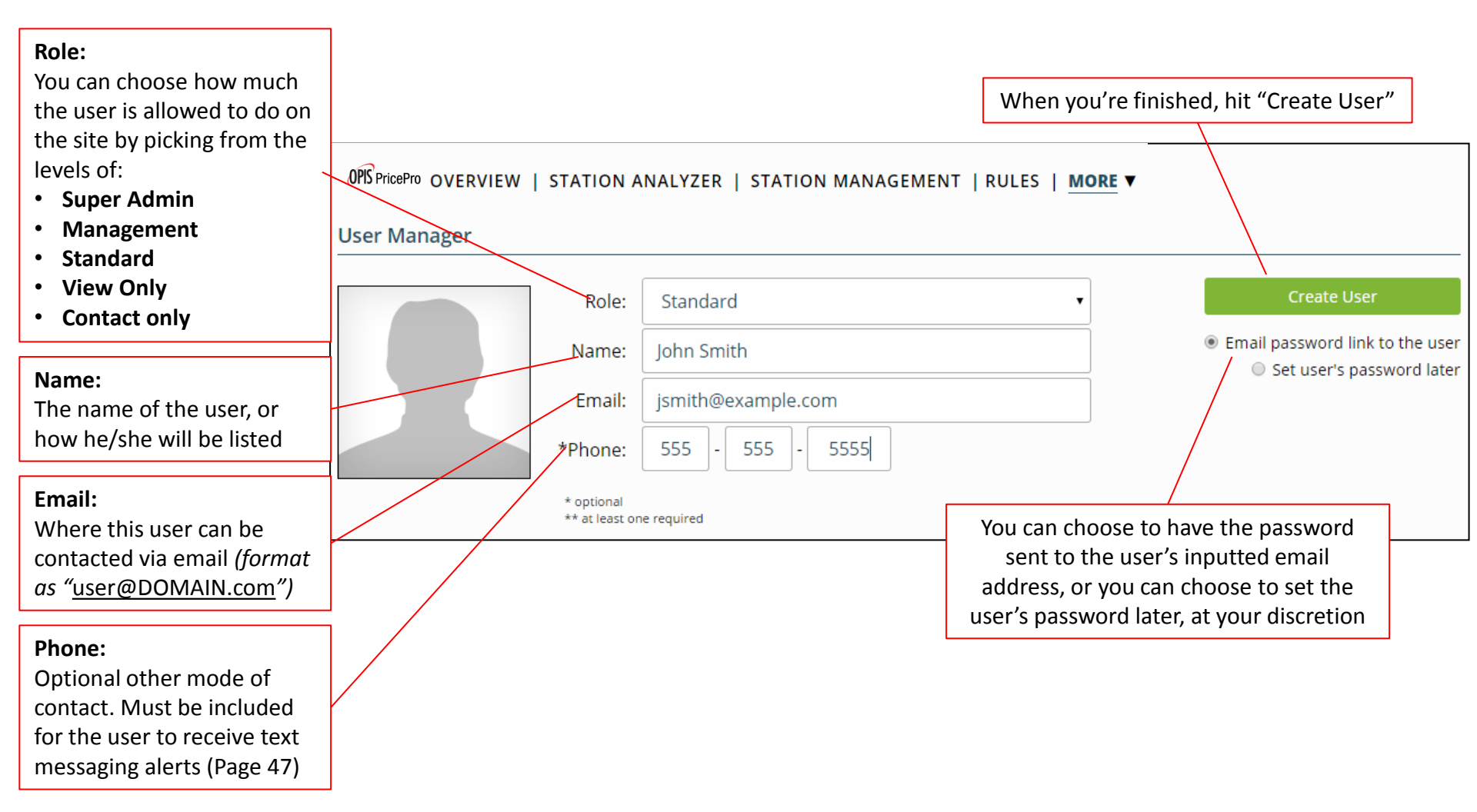

Once you have created the new user, you can customize settings and add him or her to

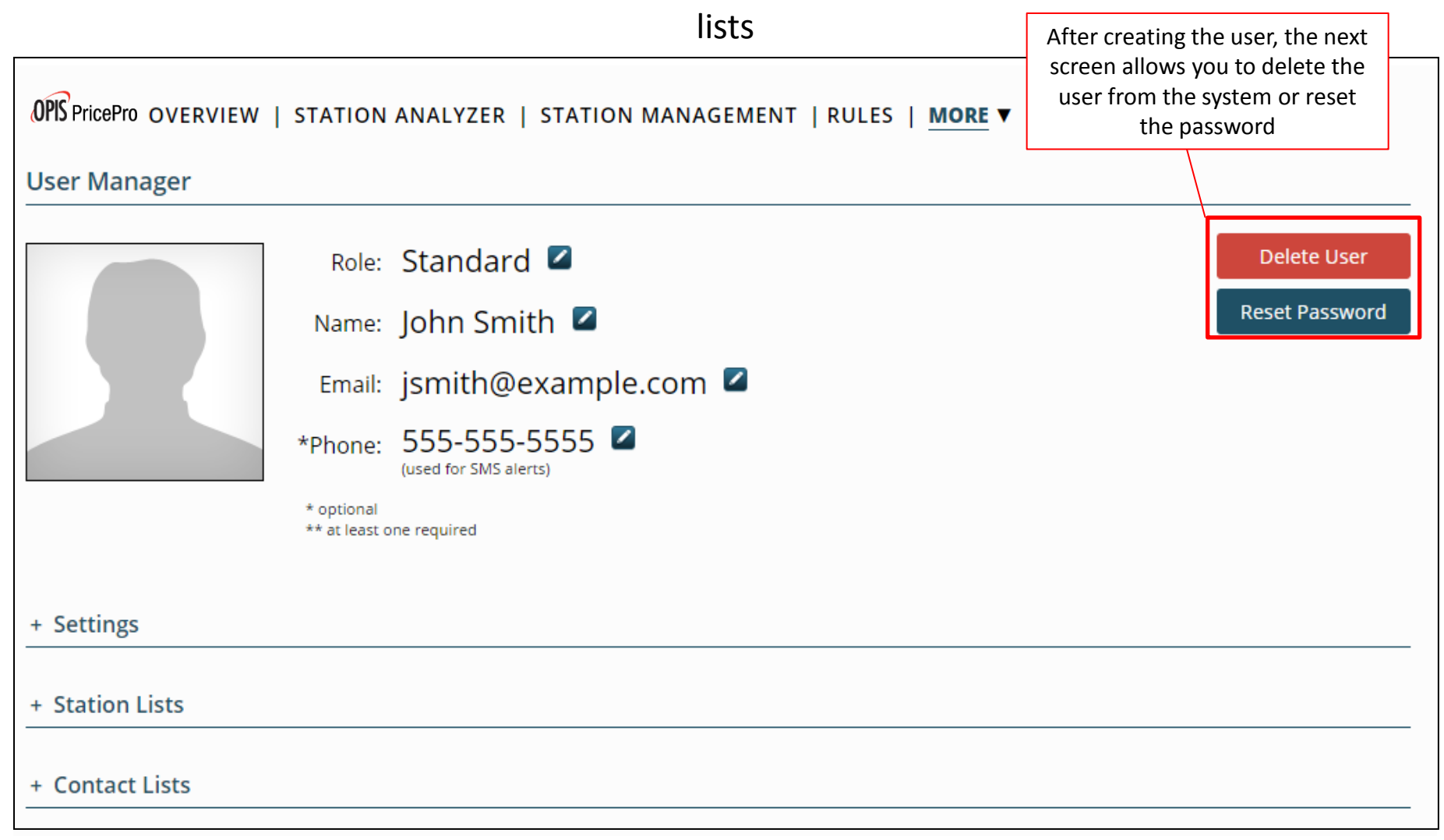

You can set the time preference, price preference, and if/how often the prices will automatically refresh

| Deter Liner<br>Reset Passaeord                       |
|------------------------------------------------------|
|                                                      |
| Don't forget to save your<br>hanges as you make them |
| Save Settings                                        |
|                                                      |

Under "Station Lists," you can grant access to users with limited roles to a particular list of stations that has been created. (See "Overview: Setting Up Station Lists" on pages 8-10)

| User Manager                    | Role:<br>Name:<br>Email:<br>*Phone: | Standard<br>John Smith<br>Jsmith@exam<br>555-555-5555<br>coer to 5tt evens | ple.com 🖬                    |                                                                                                    |                                                                   | Delete User<br>Reset Password                      |
|---------------------------------|-------------------------------------|----------------------------------------------------------------------------|------------------------------|----------------------------------------------------------------------------------------------------|-------------------------------------------------------------------|----------------------------------------------------|
| - Station Lists                 |                                     |                                                                            |                              | You can create new station<br>user by clicking "Create Sta<br>copy this user to an existin<br>by clicking "Copy Stati | n lists for this<br>ation List" or<br>ag station list<br>on List" |                                                    |
| Personal Lists Minnesota Stores | 4 stations                          | Last Modified<br>Jan 14, 2015 9:28 AM                                      | Created<br>Jan 14, 2015 9:20 | AM Edit Delete                                                                                                    |                                                                   | Create a list for this user<br>Create Station List |
| John's Stations                 | 3 stations                          | Jan 14, 2015 9:29 AM                                                       | Jan 14, 2015 9:29            | AM Edit Delete                                                                                                    |                                                                   | Copy Station List                                  |
| + Contact Lists                 |                                     |                                                                            |                              |                                                                                                    |                                                                   |                                                    |

Under "Contact Lists," you can add this user to a list or lists of contacts. (See "More: Contact Lists" on pages 64-65)

| Lines Management |                |                      |                      |                                                    |                            |
|------------------|----------------|----------------------|----------------------|----------------------------------------------------|----------------------------|
|                  |                |                      |                      |                                                    |                            |
|                  |                | Standard             |                      |                                                    | Centerine Linear           |
|                  | Name           | John Smith           |                      |                                                    | Real Password              |
|                  | treat          | jsmith@exa           | mple.com 🗳           |                                                    |                            |
|                  | Thurs          |                      | 15 🖬                 |                                                    |                            |
|                  | 1000           |                      |                      |                                                    |                            |
| + Settings       |                |                      |                      |                                                    | _                          |
|                  |                |                      |                      | You can add the user to a pre-made contact list or |                            |
|                  |                |                      |                      | make a new one                                     |                            |
| – Contact Lists  |                |                      |                      |                                                    | _                          |
| Member of:       | Managers 🛛     | Pricing Team         | ×                    |                                                    |                            |
| Add user to:     | Select a Conta | ct List 🔻            |                      |                                                    |                            |
| Personal Lists   |                | Last Modified        | Created              |                                                    | Create a list for this use |
| Managers         | 1 contact      | Jan 14, 2015 9:33 AM | Jan 14, 2015 9:33 AM | Edit Delete                                        | Create Contact List        |
| Pricing Team     | 2 contacts     | Jan 14, 2015 9:33 AM | Jan 14, 2015 9:33 AM | Edit Delete                                        |                            |

# More: Contact Lists

You can create contact lists for users to better organize who receives which alerts by going to the "Contact Lists" option, under the "More" choice from the navigation bar

| Contact Lists Contact List: Pricing Team • Creat                                                                                     | ER   STATION MANAGEMEN                    | USER MANAGEMENT<br>CONTACT LISTS<br>SETTINGS<br>REPORTS |                                                |
|----------------------------------------------------------------------------------------------------|-------------------------------------------|---------------------------------------------------------|------------------------------------------------|
| Pricing Te<br>When you select a contact li<br>the people on the chosen li<br>will appear here, with thei<br>email, phone number, and | ist,<br>ist<br>ir<br>d                    | HELP                                                    |                                                |
| Contact List: Pricing Team                                                                                                    | New List Edit Current List                | Delete Current List                                     |                                                |
| Pricing Team Hit "Create New Li<br>contact list; a pop-u                                                                             | ist" to make a new<br>Ip window will open | This example shov<br>contact list, which                | vs our "Pricing Team"<br>has three users on it |
| Name 🔻                                                                                                    | Email                                     | Phone #                                                 | Role                                           |
| GB User                                                                                                    | amoil@example.com                         |                                                         | Standard                                       |
| John Smith                                                                                                    | jsmith@example.com                        | 555-555-5555                                            | Standard                                       |
| Kelsey Lu                                                                                                    | KLu@opisnet.com                           |                                                         | Super Admin                                    |

# More: Contact Lists

After hitting "Create New List," a pop-up window will appear for you to fill out about the new contact list you want to create

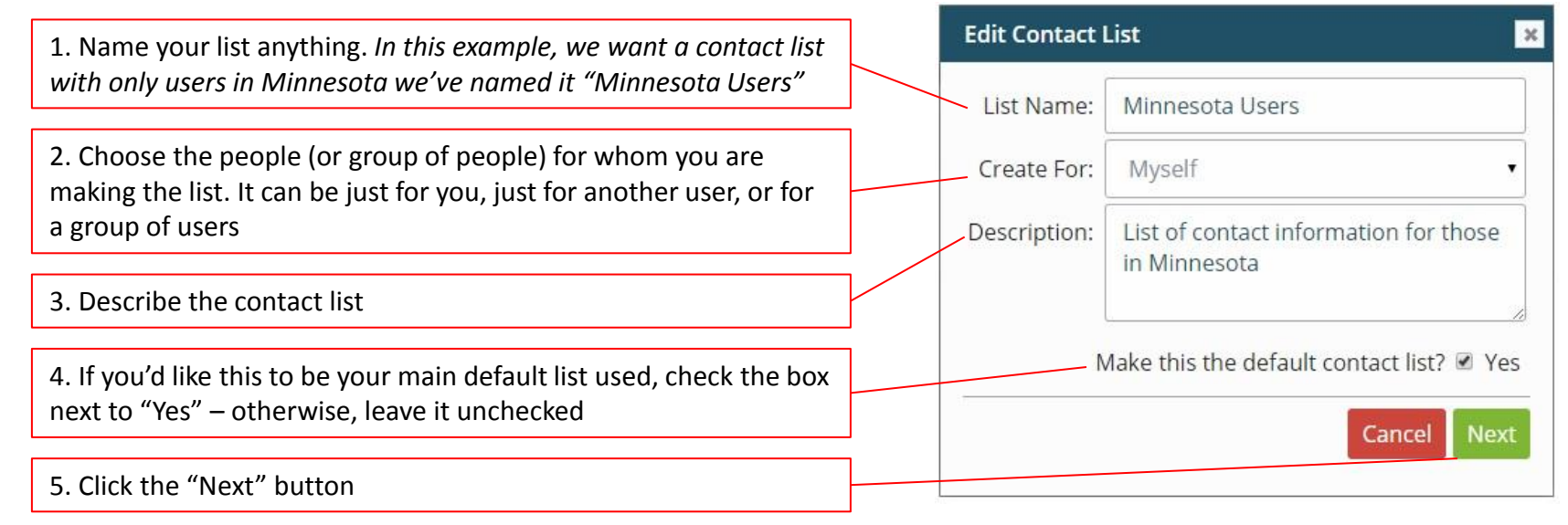

| с                                                                                                    | reate Contact List                                                                                                    |                                                                                               | ×                                           |                                                                            |
|----------------------------------------------------------------------------------------------------|----------------------------------------------------------------------------------------------------|-----------------------------------------------------------------------------------------------|---------------------------------------------|----------------------------------------------------------------------------|
| You can filter the contacts you'd like to add by all the                                                      | ter contacts by: All Contacts                                                                                                    | Click on the user or<br>to the list and it w                                                  | users you'd like to<br>vill move to the rig | o add<br>ght                                                               |
| contacts you currently have,<br>contacts on an existing list<br>already, by name or email,<br>or by user role | GB User Claim Common Common Co | <u>1 contacts</u> currently selected<br><b>GB User</b> (Standard)<br>amoil@example.com<br>Ph: | ×                                           |                                                                            |
|                                                                                                    | John Smith (Standard)<br>jsmith@example.com<br>Ph: 555555555                                                                                                    | Cancel                                                                                        | ack Save List                               | Hit "Save" when you<br>are finished adding all<br>the contacts to the list |

To adjust and customize your PricePro settings, go to the "Settings" option, under the "More" choice from the navigation bar

| OPS PricePro OVERVIEW   STATION ANALYZER   STATION MANAGEMENT | RULES   MORE V                   |
|---------------------------------------------------------------|----------------------------------|
| Settings                                                      | USER MANAGEMENT<br>CONTACT LISTS |
|                                                               | SETTINGS                         |
| * Password                                                    | REPORTS                          |
| + Preferences                                                 | HELP                             |
| Rule Statuses                                                 |                                  |

|                          | There are three categories available for<br>customization and/or adjustment: Password,<br>Preferences, and Rule Statuses |  |
|--------------------------|----------------------------------------------------------------------------------------------------|--|
| Settings                 |                                                                                                    |  |
| Password     Preferences |                                                                                                    |  |
| Rule Statuses            |                                                                                                    |  |

The top category, **Password**, allows you to change your password for logging into PricePro.

| Settings                        | Fill-in the appropriate fields with your<br>current password and new desired<br>password, then hit "Update Password." |                 |
|---------------------------------|----------------------------------------------------------------------------------------------------|-----------------|
| ▼ Password                      |                                                                                                    |                 |
| Current:                        |                                                                                                    |                 |
| New:                            |                                                                                                    |                 |
| Re-type New:                    |                                                                                                    | Update Password |
| <ul> <li>Preferences</li> </ul> |                                                                                                    |                 |
| <ul> <li>Severities</li> </ul>  |                                                                                                    |                 |

The middle category, Preferences, allows you change and customize a variety of

settings, such as your preferred default pricing and fuel types.

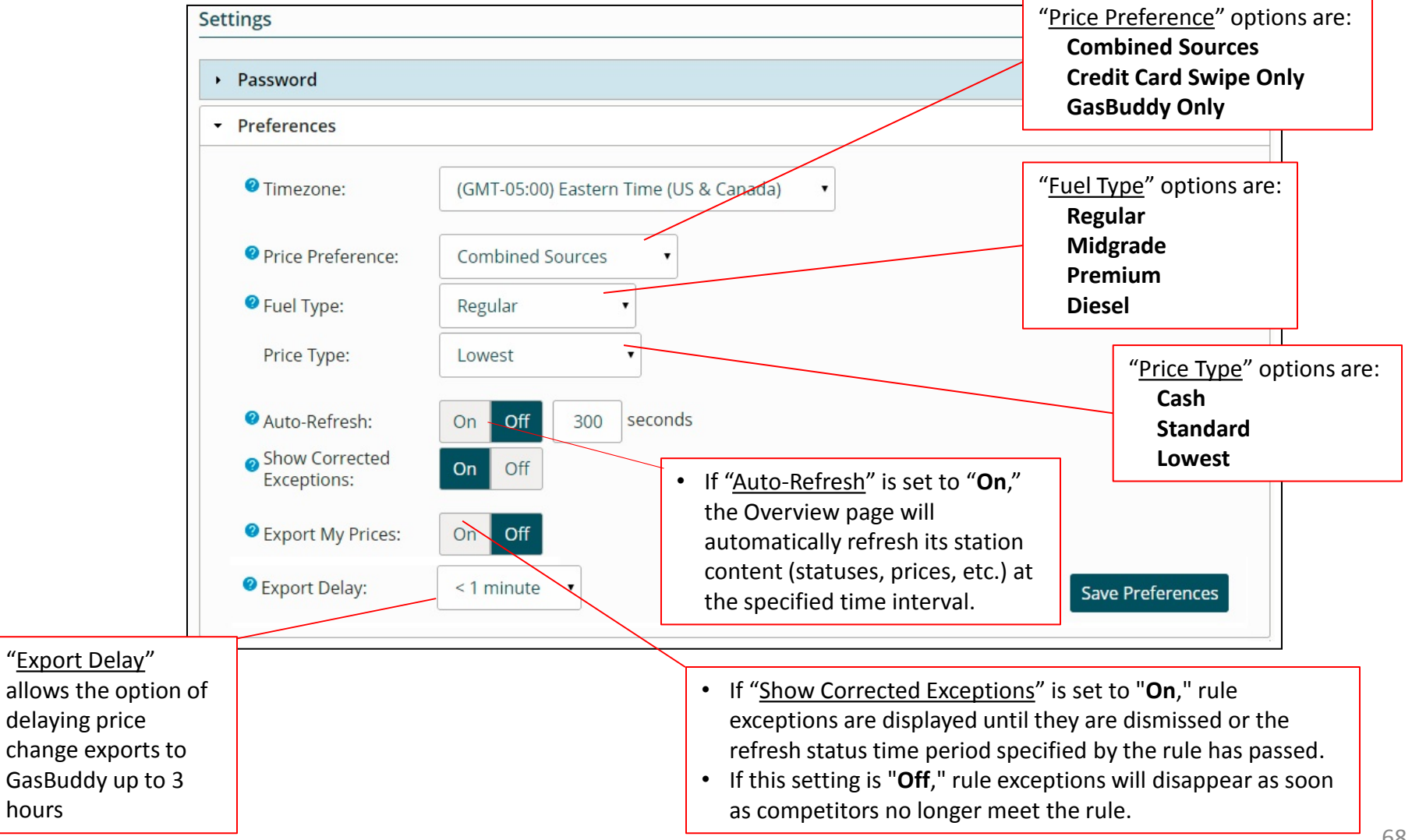

hours

The bottom category, **Rule Statuses**, allows you to customize the severity rankings for your rules and alerts, as well as show how the level appears on PricePro

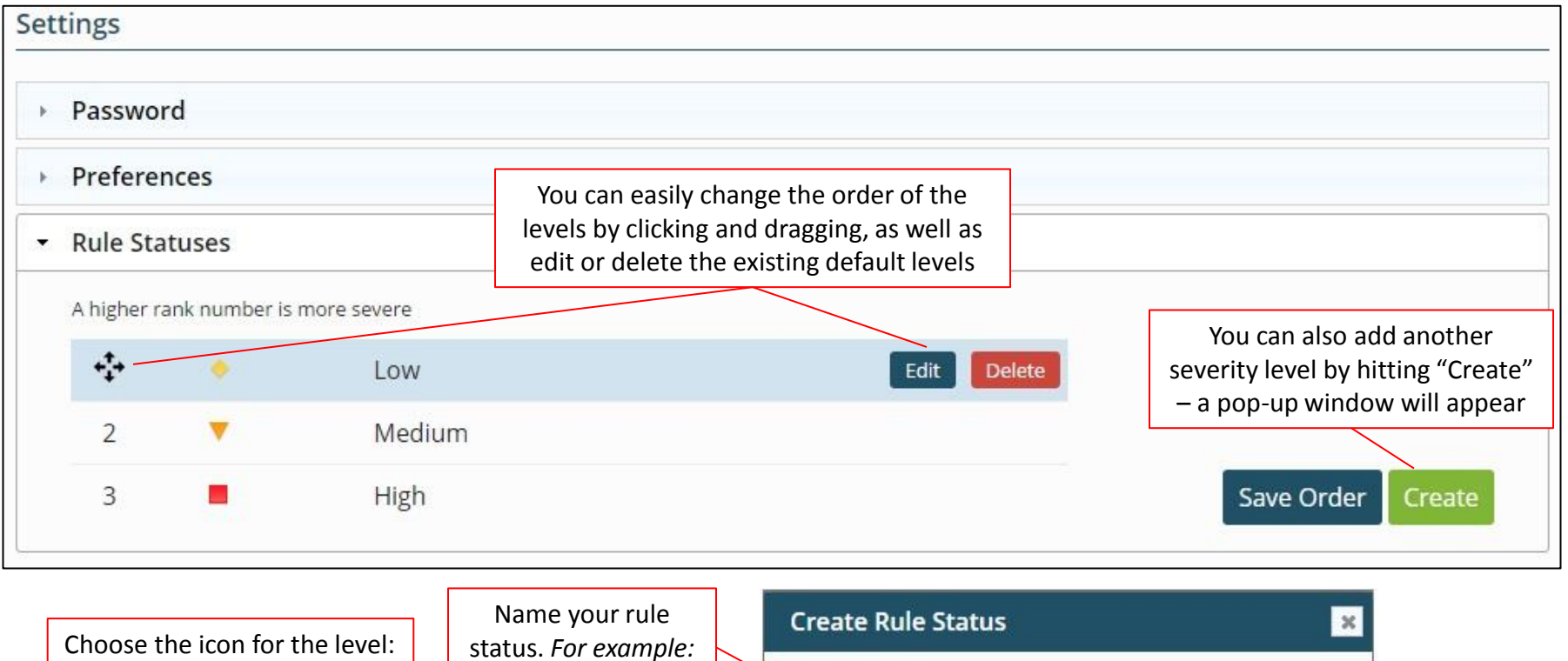

| ou're     |
|-----------|
| :k "Save" |
|           |
|           |
|           |

#### More: Reports

Reports show a log of the changes made to lists and rules for a chosen period of time, by selecting "Reports" under the "More" option

| OFS PricePro OVERVIEW   STATION ANALYZER   STATION MANAGEM |                        |    |
|------------------------------------------------------------|------------------------|----|
| Reports                                                    | USER MANAGEMENT        |    |
|                                                            | CONTACT LISTS          |    |
|                                                            | S <mark>ETTINGS</mark> |    |
| Please Select the Report y                                 | <u>REPORTS</u>         | N. |
|                                                            | HELP                   |    |
|                                                            |                        |    |

| 1. Choose the date range you'd like to view                                                                                     | Select a Report   |                                                                     | ×     |
|----------------------------------------------------------------------------------------------------|-------------------|---------------------------------------------------------------------|-------|
| 2. Choose the type of history change log you want to                                                                            | Date Range:       | Dec 15, 2014 - Jan 14, 2015                                         | 21    |
| " " " " " " " " " " " " " " " " " " "                                                                                           | <br>History for:  | Competitor List                                                     | •     |
| 3. Choose from the options provided. <i>In this example,</i>                                                                    | Competitors for:  | #1 American Oil (Brooklyn Park)<br>3100 Brookdale Dr & Xerxes Ave N |       |
| we want to view the history of changes for<br>competitors of "American Oil #1" from the "2 Mile<br>Competitors" competitor list | -Competitor List: | 2 Mile Competitors                                                  | ¥     |
| 3. Hit "Select"                                                                                                    |                   | Cancel                                                              | elect |

#### SUPER ADMIN, MANAGEMENT USERS

#### More: Reports

The report will then show you all of the changes made to your selection within the

time period you chose

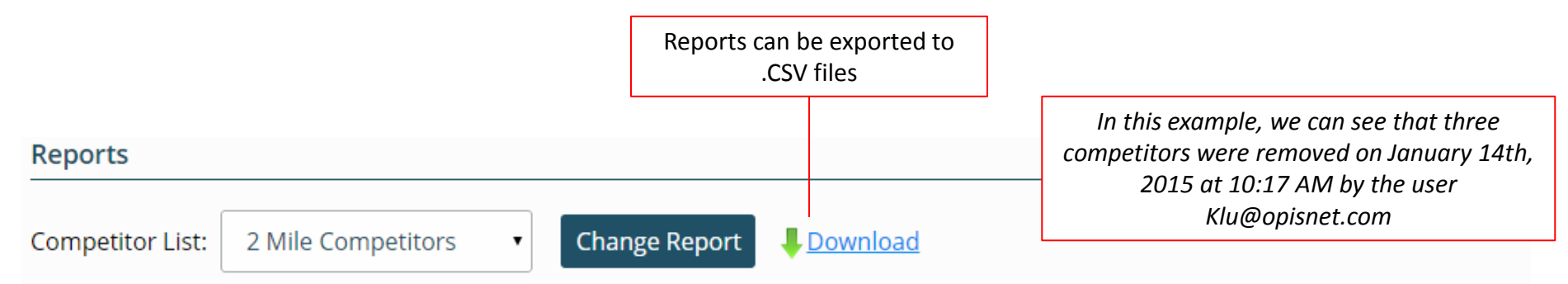

Changes to "2 Mile Competitors" from Dec 15, 2014 to Jan 14, 2015

|   | Date                  |             | User                                     | Changes                       |
|---|-----------------------|-------------|------------------------------------------|-------------------------------|
| • | Jan 14, 2015 10:17 AM |             | KLu@opisnet.com                          | competitors remov             |
|   |                       | Competitors | Marathon @ 1505 69th Ave N & Humbold     | t Ave N, Brooklyn Center, MN  |
|   |                       |             | Shell @ 8517 Zane Ave N & 85th Ave N, Br | ooklyn Park, MN               |
|   |                       |             | Two Rivers @ 6840 Humboldt Ave N & 69    | th Ave N, Brooklyn Center, MN |
|   |                       |             |                                          |                               |
|   | Jan 12, 2015 12:33    | 3 PM        | KLu@opisnet.com                          | CREATED                       |

#### More: Reports

Price Updates Reports show a log of the changes made to station prices and whether or not those prices have been exported to GasBuddy

| Select a Repor         | t)                          | ×            |  |  |
|------------------------|-----------------------------|--------------|--|--|
| Date Range:            | Dec 24, 2014 - Jan 15, 2015 | 21           |  |  |
| History for:           | Price Updates               | ¥            |  |  |
| Limit to Price Exports |                             |              |  |  |
|                        | C                           | ancel Select |  |  |
|                        |                             |              |  |  |
|                        |                             |              |  |  |

| OPIS PricePro OVERVIEW   STATION ANALYZER | as for for 7<br>2:10 PN |
|-------------------------------------------|-------------------------|
| Dev Reports                               |                         |
|                                           | Prices w                |
| Change Report                             | GasBuddy f              |
|                                           | 2015 at 2:1             |
| Price exports from Dec 15, 2014 t         | o Jan 14, 2015          |

In this example, we can see that prices have been updated and exported to GasBuddy for American Oil #1 on January 15<sup>th</sup> 2015 at 2:10 PM as well as for for American Oil #2 on January 15<sup>th</sup> at 2:10 PM by the user Klu@opisnet.com

Prices were updated but not exported to GasBuddy for American Oil #3 on January 15<sup>th</sup>, 2015 at 2:10 PM by the user Klu@opisnet.com

|   | Export                  | Submitted               |                       | User            |                     | Station                               |               | Fuel Types | Statuses  |
|---|-------------------------|-------------------------|-----------------------|-----------------|---------------------|---------------------------------------|---------------|------------|-----------|
| • | Not Exported            | Jan 15, 2015<br>PM      | n 15, 2015 2:10<br>Vi |                 | opisnet.com         | American Oil #3<br>7525 Brooklyn Blvd |               | Multiple   |           |
| • | Jan 15, 2015 5:10<br>PM | Jan 15, 2015 2:10<br>PM |                       | KLu@opisnet.com |                     | American Oil #2<br>6335 Brooklyn Blvd |               | Multiple   | Upcoming  |
|   |                         |                         | Fuel 1                | Гуре            | Price               | Status                                |               |            |           |
|   |                         |                         | Regu                  | ular            | \$2.099             | Upcoming                              | Cancel        |            |           |
|   |                         |                         | Midg                  | rade            | \$2.199             | Upcoming                              | <u>Cancel</u> |            |           |
|   |                         |                         | Pren                  |                 | \$2.299             | Upcoming                              | <u>Cancel</u> |            |           |
|   |                         |                         | Dies                  | sel             | \$2.99 <sup>9</sup> | Upcoming                              | <u>Cancel</u> |            |           |
| • | Jan 15, 2015 2:10<br>PM | Jan 15, 2015<br>PM      | 15 2:10 KLu@          |                 | opisnet.com         | American                              | <b>Oil #1</b> | Multiple   | Completed |

#### More: Help

You can see what the latest updates to PricePro have been, edit roles of certain types of users, see our methodology, and find the help desk number by selecting the "Help" option from the "More" menu

| Help                                                                                                    | USER MANAGEMENT                     |                                                                                                    |  |
|----------------------------------------------------------------------------------------------------|-------------------------------------|----------------------------------------------------------------------------------------------------|--|
| What's New?                                                                                              | CONTACT LISTS                       |                                                                                                    |  |
| · Roles                                                                                                  | SETTINGS                            |                                                                                                    |  |
| Historical Average Methodology                                                                           | REPORTS                             |                                                                                                    |  |
|                                                                                                    | HELP                                |                                                                                                    |  |
| User Guide                                                                                               | ADMIN                               |                                                                                                    |  |
| PS PricePro overview   station analyzer                                                                  | STATION MANAGEMENT   RULES   MORE V |                                                                                                    |  |
| PS PricePro OVERVIEW   STATION ANALYZER<br>elp<br>What's New?                                            | ADMIN                               | his is where you'll find the Help Desk<br>number and support email.                                      |  |
| PS PricePro OVERVIEW   STATION ANALYZER<br>elp<br>What's New?<br>Roles<br>Historical Average Methodology | ADMIN                               | 'his is where you'll find the Help Desk<br>number and support email.<br>You can provide your own support |  |

PricePro Support: 888-301-2645 or <a href="mailto:support@opispricepro.com">support@opispricepro.com</a>

#### More: Help

#### By clicking on "What's New?" you'll be able to see all of the latest updates and changes made to PricePro

| lp                                    |                                                                                                    |
|---------------------------------------|----------------------------------------------------------------------------------------------------|
| What's Nev                            | N?                                                                                                    |
| Jan 8, 20 <sup>°</sup>                | 15 Release                                                                                                    |
| • Dismi<br>o                          | issing Exceptions<br>You can now dismiss multiple exceptions at a time on the Analyzer and Overview pages. Power user tip: you can<br>shift + click to select groups of exceptions for a station.                                                                                                    |
| • Rules<br>o                          | Rules now have an option to be triggered by a certain percentage of your competitors in step 2. Rather than<br>saying 5 of my competitors, you could say 25% of my competitors.                                                                                                    |
| • Repo                                | rts Page<br>The Price Exports report on the Reports page is now able to show any price updates submitted via PricePro, even<br>if not exported to GasBuddy                                                                                                    |
| <ul> <li>Drivir<br/>ferry,</li> </ul> | ng distance should now be available for all station pairs (with the exception of those where you'd have to take a fly, etc.)                                                                                                    |
| Dec 11, 2                             | 2014 Release                                                                                                    |
| • Repo                                | rts Page Exports<br>All reports on the Reports page can now be exported to .CSV files. After you select the report, just click the<br>download button at the top.                                                                                                    |
| • Custo<br>o                          | om Rules<br>Driving distance is now available as a distance type in rules. Driving distance may not be available for all stations<br>yet (we're in the midst of making some improvements to how we calculate this information) but where it's not<br>available straight distance will be substituted. The naming step of custom rules has been moved from step 1 to<br>step 7. Now you don't have to name the rule before you've defined it. |
| • Credi<br>°                          | t Card Swipe Prices<br>We've implemented some new validation for our credit card swipe feed that should help with locations that were<br>occasionally seeing discounted (lovalty program or otherwise) pricing come through.                                                                                                    |

# More: Help

#### Under "Roles," you can manage all of the various user permissions for each different type of user role

| What's New?                                                    |                                      |                                                                                              |                         |                         |  |  |
|----------------------------------------------------------------|--------------------------------------|----------------------------------------------------------------------------------------------|-------------------------|-------------------------|--|--|
| ▪ Roles                                                        |                                      |                                                                                              |                         |                         |  |  |
| A role defines the types of co<br>and the permissions that the | ontent that a use<br>ey provide are: | er can see as well as the kind of action                                                     | s that a user can take. | The available roles     |  |  |
| Role                                                           |                                      | Permissions                                                                                  | NOTE: No on             | e can                   |  |  |
|                                                                | •                                    | Users                                                                                        | delete acco             | ints                    |  |  |
| Select a Role                                                  |                                      | View your own user info                                                                      |                         |                         |  |  |
| Super Admin                                                    | nissions<br>ers.                     | Modify your own user info                                                                    |                         |                         |  |  |
| Standard                                                       |                                      | <ul> <li>Delete your own account</li> <li>View info of users in your organization</li> </ul> |                         |                         |  |  |
| View Only<br>Contact Only                                      |                                      |                                                                                              |                         |                         |  |  |
|                                                                |                                      | Modify the info of other users                                                               | in your organization    |                         |  |  |
| Choose from the drop-                                          |                                      | Add or remove other users in g                                                               | your organization       |                         |  |  |
| wn menu which role you                                         |                                      | Impersonate another user in y                                                                | our organization        |                         |  |  |
| ant to edit permissions                                        |                                      | Station Lists                                                                                |                         | Depending on your u     |  |  |
|                                                                |                                      | View station lists that you own                                                              | (private)               | role, you'll be able to |  |  |
|                                                                |                                      | Modify station lists that you ov                                                             | vn (private)            | each role can see by    |  |  |
|                                                                |                                      | Create/delete station lists that                                                             | you own (private)       | checking or unchecking  |  |  |
|                                                                |                                      |                                                                                              |                         | boxes here              |  |  |
### More: Help

By clicking on "Historical Average Methodology", you'll be able to see detailed information on the OPIS data methodology that is used within PricePro

| Help                             |  |  |  |  |  |
|----------------------------------|--|--|--|--|--|
|                                  |  |  |  |  |  |
| What's New?                      |  |  |  |  |  |
| Roles                            |  |  |  |  |  |
| - Historical Average Methodology |  |  |  |  |  |

For more detailed information on OPIS data collection and methodologies take a look at the <u>OPIS Retail Fuel Methodology</u>. Please note: terms like "mean" and "median" are used below to describe certain data types. These terms describe different methods of calculating averages that best represent the market. Our definitions are as follows:

- Mean: Adding all values in a series together and dividing by the total number of values.
- Median: The midpoint of a series of values taken in chronological order. If a series has an even number of values and there is no true midpoint, we will take the mean of the two center-most values in the series.

#### Individual Station Data (Daily)

Daily station data is created by giving one weight to each validated price data point received for a station throughout the day. A day is defined in that station's local timezone.

- Average Retail Price The median of all reported prices
- Lowest Price Reported The lowest price reported during the day

#### More: Help

Under "User Guide," you can download the Price Pro user guide for in depth explanations and how to instructions to get the most out of PricePro

| H                                                              | Help                           |                                        |                                                                                                    |  |  |  |
|----------------------------------------------------------------|--------------------------------|----------------------------------------|----------------------------------------------------------------------------------------------------|--|--|--|
|                                                                | ⊦ V                            | What's New?                            |                                                                                                    |  |  |  |
|                                                                | Roles                          |                                        |                                                                                                    |  |  |  |
|                                                                | Historical Average Methodology |                                        |                                                                                                    |  |  |  |
|                                                                | <del>-</del> U                 | User Guide                             |                                                                                                    |  |  |  |
|                                                                | Т                              | he Use                                 | ne User Guide provides a step-by-step detailed explanation of how to get the most out of PricePro. |  |  |  |
|                                                                | Download your User Guide       |                                        |                                                                                                    |  |  |  |
|                                                                |                                |                                        |                                                                                                    |  |  |  |
| Click here to<br>download the user<br>guide in a pdf<br>format |                                | ere to<br>I the user<br>n a pdf<br>mat |                                                                                                    |  |  |  |

# Impersonation of Other Users and Global Search

As a super admin, you can choose to "impersonate" any other user with a different level role to see their access to the PricePro subscription, as well as perform actions as that person

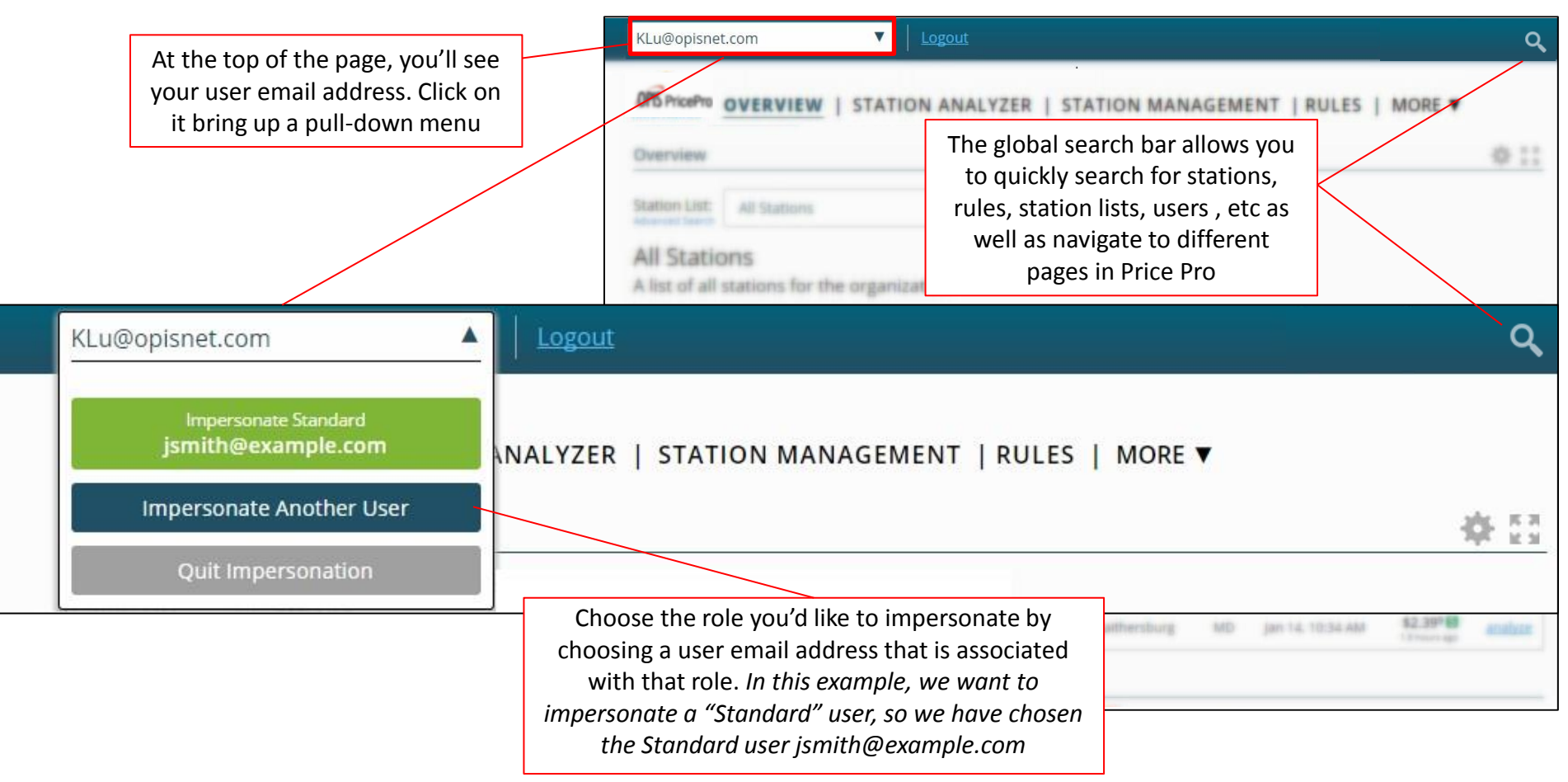

## For More Help:

If you're still having trouble, have questions, or need more assistance, please contact:

- Customer Support
  - Phone: 612-875-2766
  - Email: <u>support@opispricepro.com</u>
- Brian Norris
  - Phone: 301-287-2413
  - Email: bnorris@opisnet.com

- Kelsey Lu
  - Phone: 301-287-2421
  - Email: klu@opisnet.com
- Danielle Levine
  - Phone: 301-287-2014
  - Email: dlevine@opisnet.com

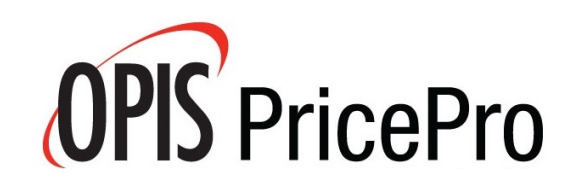